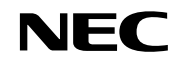

PA-BR1500H

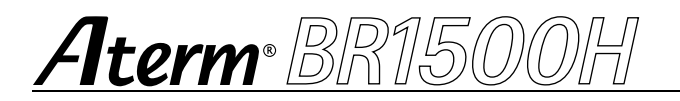

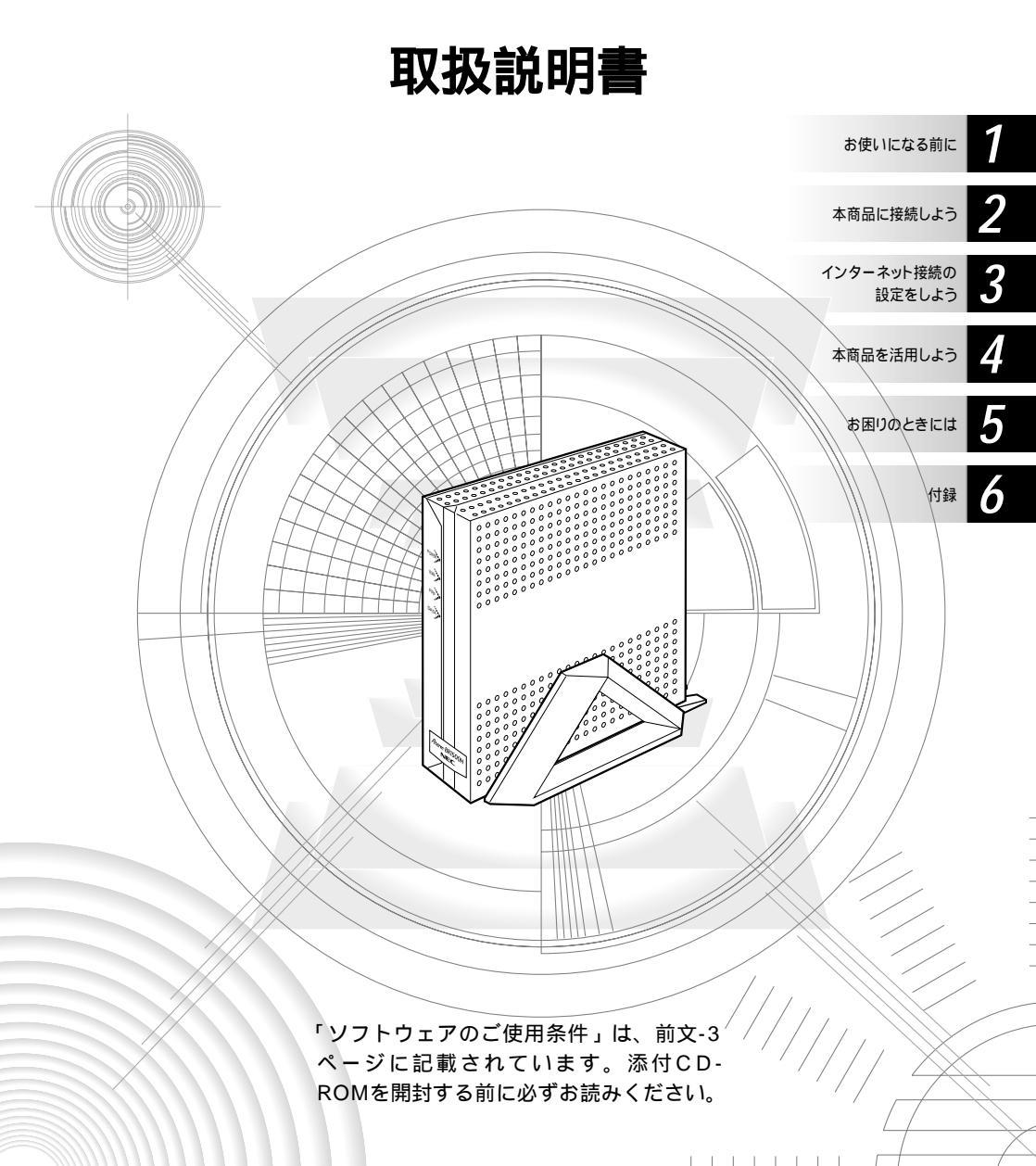

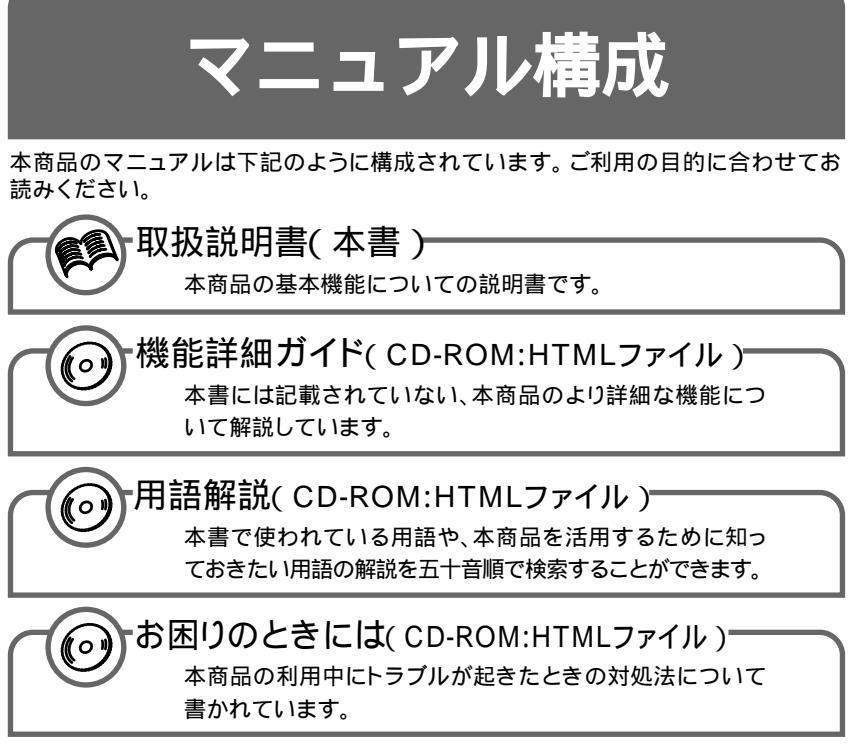

CD-ROMの操作方法について(「電子マニュアルの見かた」◆P前文-15)

クイック設定WebはInternet Explorer 4.0以降(推奨5.5以降)、Netscape Communicator 4.0以降(推奨6.1以降)、Net Front for △が動作可能な 装置から利用することができます。

本書の見かた

必要に応じて、以下の順番でお読みください。

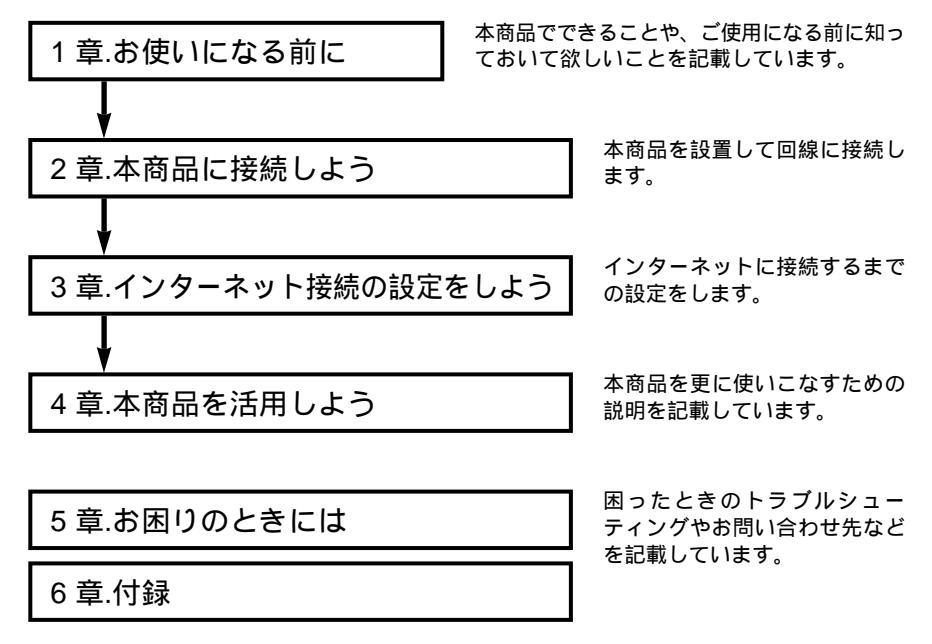

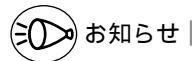

本書に書かれていないデータ通信機能の詳細や、「用語解説」「お困りのときには」は添付 CD-ROMをご覧ください。(「電子マニュアルの見かた」 🍲 P 前文-15 )

## はじめに

この度は Aterm BR1500H をお買い上げいただきまことにありがとうございます。 Aterm BR1500H は、FTTH 回線終端装置 / ADSL モデム / CATV ケーブルモデムを 接続してブロードバンド網 (FTTH 回線 / ADSL 回線 / CATV 回線) でインターネット 接続がご利用になれるプロードバンドルータです。

本書では本商品の設置・接続のしかたから、さまざまな機能における操作・設定方法、 困ったときの対処方法まで、本商品を使いこなすために必要な事項を説明しています。 本商品をご使用の前に、本書を必ずお読みください。また、本書は読んだあとも大切に 保管してください。

Windows®は米国 Microsoft Corporationの米国およびその他の国における登録商標です。 Mac ロゴ、Macintoshは、米国 Apple Computer. Inc.の登録商標です。 iMac、Power Macintosh G3 は、米国 Apple Computer. Inc.の登録商標です。 Netscape Communicator は米国 Netscape Communications Corporationの登録商標です。 \* Play Station® "は株式会社ソニー・コンピュータ・エンタテインメントの登録商標です。 その他、各会社名、各製品名は各社の商標または登録商標です。

© NEC Corporation 2002、© NEC AccessTechnica, Ltd. 2002 日本電気株式会社および NEC アクセステクニカ株式会社の許可なくソフトウェア、および取 扱説明書の全部または一部を複製・改版、および複製物を配布することはできません。

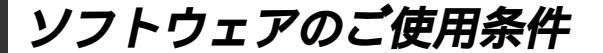

## お客様へのお願い

添付の CD-ROM を開封される前に必ずお読みください。

このたびは、弊社 Aterm シリーズをお求め頂きありがとうございます。 本製品に添付の CD-ROM には、弊社が提供する各種ユーティリティやドライ バソフトウェアが含まれています。弊社が提供するソフトウェアのお客さまに よるご使用およびお客様へのアフターサービスについては、下記の「NEC・ NEC アクセステクニカが提供するソフトウェアのご使用条件」にご同意いただ く必要がございます。

ご同意を頂けない場合は添付のCD-ROMを開封せずに、お求めになった取扱 店にCD-ROMを含めた本商品一式をご返却くだされば、実際に支払われた本 商品の代金をお返しします。添付のCD-ROMを開封された場合はご同意をい ただけたものと致します。

#### NEC・NEC アクセステクニカが提供するソフトウェアのご使用条件

日本電気株式会社・NECアクセステクニカ(以下「弊社」とします。)は、本使用条件と ともに提供するソフトウェア製品(以下「許諾プログラム」とします。)の日本国内で使用 する権利を、下記条項に基づきお客様に許諾し、お客様も下記条項にご同意いただくもの とします。なお、お客様が期待された効果を得るための許諾プログラムの選択、許諾プロ グラムの導入、使用および使用効果につきましては、お客様の責任とさせていただきます。

- 1. 期間
  - (1) 本ソフトウェアの使用条件は、お客様が添付 CD-ROM を開封されたときに発効 します。
  - (2) お客様は1ケ月以上事前に、弊社宛に書面により通知することにより、いつでも本 使用条件により許諾される許諾プログラムの使用権を終了させることができます。
  - (3)弊社は、お客様が本使用条件のいずれかの条項に違反されたときは、いつでも許 諾プログラムの使用権を終了させることができるものとします。
  - (4)許諾プログラムの使用権は、上記(2)または(3)により終了するまで有効に 存続します。
  - (5)許諾プログラムの使用権が終了した場合には、本使用条件にもとづくお客様のその 他の権利も同時に終了するものとします。お客様は、許諾プログラムの使用権の終 了後、直ちに許諾プログラムおよびその全ての複製物を破棄するものとします。
- 2. 使用権
  - (1)お客様は、許諾プログラムを一時に1台のコンピュータにおいてのみインストールし、使用することができます。ただし、複数のコンピュータ接続ポートを持つAtermシリーズに同数のコンピュータを一時に接続してご使用になるお客様は、その接続ポート数までを限度としてコンピュータにインストールし、使用することができます。
  - (2) お客様は、前項に定める条件に従い、日本国内においてのみ許諾プログラムを使 用することができます。
- 3. 許諾プログラムの複製、改変、および結合
  - (1) お客様は、滅失、毀損等に備える目的でのみ、許諾プログラムを一部に限り複製 することができます。

- (2)お客様は、許諾プログラムの全ての複製物に許諾プログラムに付されている著作 権表示およびその他の権利表示を付するものとします。
- (3) 本使用条件は、許諾プログラムに関する無体財産権をお客様に移転するものでは ありません。
- 4. 許諾プログラムの移転等
  - (1) お客様は、賃貸借、リースその他いかなる方法によっても許諾プログラムの使用 を第三者に許諾してはなりません。ただし、第三者が本使用条件に従うこと、な らびにお客様が保有する Aterm シリーズ、許諾プログラムおよびその他関連資 料を全て引き渡すことを条件に、お客様は、許諾プログラムの使用権を当該第三 者に移転することができます。
  - (2)お客様は、本使用条件で明示されている場合を除き許諾プログラムの使用、複製、 改変、結合またはその他の処分をすることはできません。
- 5. 逆コンパイル等
  - (1)お客様は、許諾プログラムをリバースエンジニア、逆コンパイルまたは逆アセン プルすることはできません。
- 6. 保証の制限
  - (1)弊社は、許諾プログラムに関していかなる保証も行いません。許諾プログラムに 関し発生する問題は、お客様の責任および費用負担をもって処理されるものとし ます。
  - (2)前項の規定に関らず、お客様による本商品のご購入の日から1年以内に弊社が許諾プログラムの誤り(バグ)を修正したときは、弊社は、かかる誤りを修正したプログラムもしくは修正のためのプログラム(以下「修正プログラム」といいます。)または、かかる修正に関する情報をお客様に提供するものとします。ただし、当該修正プログラムまたは情報をアフターサービスとして提供する決定を弊社がその裁量により為した場合に限ります。お客様に提供された修正プログラムは許諾プログラムと見なします。弊社では、弊社がその裁量により提供を決定した機能拡張のためのプログラムを提供する場合があります。このプログラムも許諾プログラムと見なします。
  - (3)許諾プログラムの記録媒体に物理的欠陥(ただし、許諾プログラムの使用に支障をきたすものに限ります。)があった場合において、お客様が許諾プログラムをお受け取りになった日から14日以内にかかる日付を記した領収書(もしくはその写し)を添えて、お求めになった取扱店に許諾プログラムを返却されたときには弊社は当該記憶媒体を無償で交換するものとし(ただし、弊社が当該欠陥を自己の責によるものと認めた場合に限ります。)これをもって記録媒体に関する唯一の保証とします。
- 7. 責任の制限
  - (1)弊社はいかなる場合もお客様の逸失利益、特別な事情から生じた損害(損害発生につき弊社が予見し、また予見し得た場合を含みます。)および第三者からお客様に対してなされた損害賠償請求に基づく損害について一切責任を負いません。 また弊社が損害賠償責任を負う場合には、弊社の損害賠償責任はその法律上の構成の如何を問わずお客様が実際にお支払いになったAtermシリーズの代金額をもってその上限とします。
- 8. その他
  - (1)お客様は、いかなる方法によっても許諾プログラムおよびその複製物を日本国から輸出してはなりません。
  - (2) 本契約に関わる紛争は、東京地方裁判所を第一審の専属的合意管轄裁判所として 解決するものとします。

安全に正しくお使いいただくために

## 安全に正しくお使いいただくための表示について

本書には、あなたや他の人々への危害や財産への損害を未然に防ぎ、 本商品を安全に正しくお使いいただくために守っていただきたい事 項を示しています。その表示と図記号の意味は次のようになってい ます。

- た 険 : 人が死亡する、または重傷を負う危険が 差し迫って生じることが想定される内容 を示しています。
- 整告:人が死亡する、または重傷を負う可能性が想定される内容を示しています。
- 注 意 :人が傷害を負う可能性が想定される内容、および物的損害のみの発生が想定される内容を示しています。
- SUP お願い :本商品の本来の性能を発揮できなかった り、機能停止をまねく内容を示していま す。

#### 絵表示の例

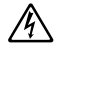

△記号は注意(危険・警告を含む)を促す内容があることを告げるものです。記号の中に具体的な注意内容(左図の場合は感電注意)が描かれています。

〇記号は禁止の行為であることを告げるものです。
記号の中に具体的な禁止内容(左図の場合は分解禁止)が描かれています。

●記号は行為を強制したり指示する内容を告げるものです。記号の中に具体的な指示内容(左図の場合は電源プラグをコンセントから抜け)が描かれています。

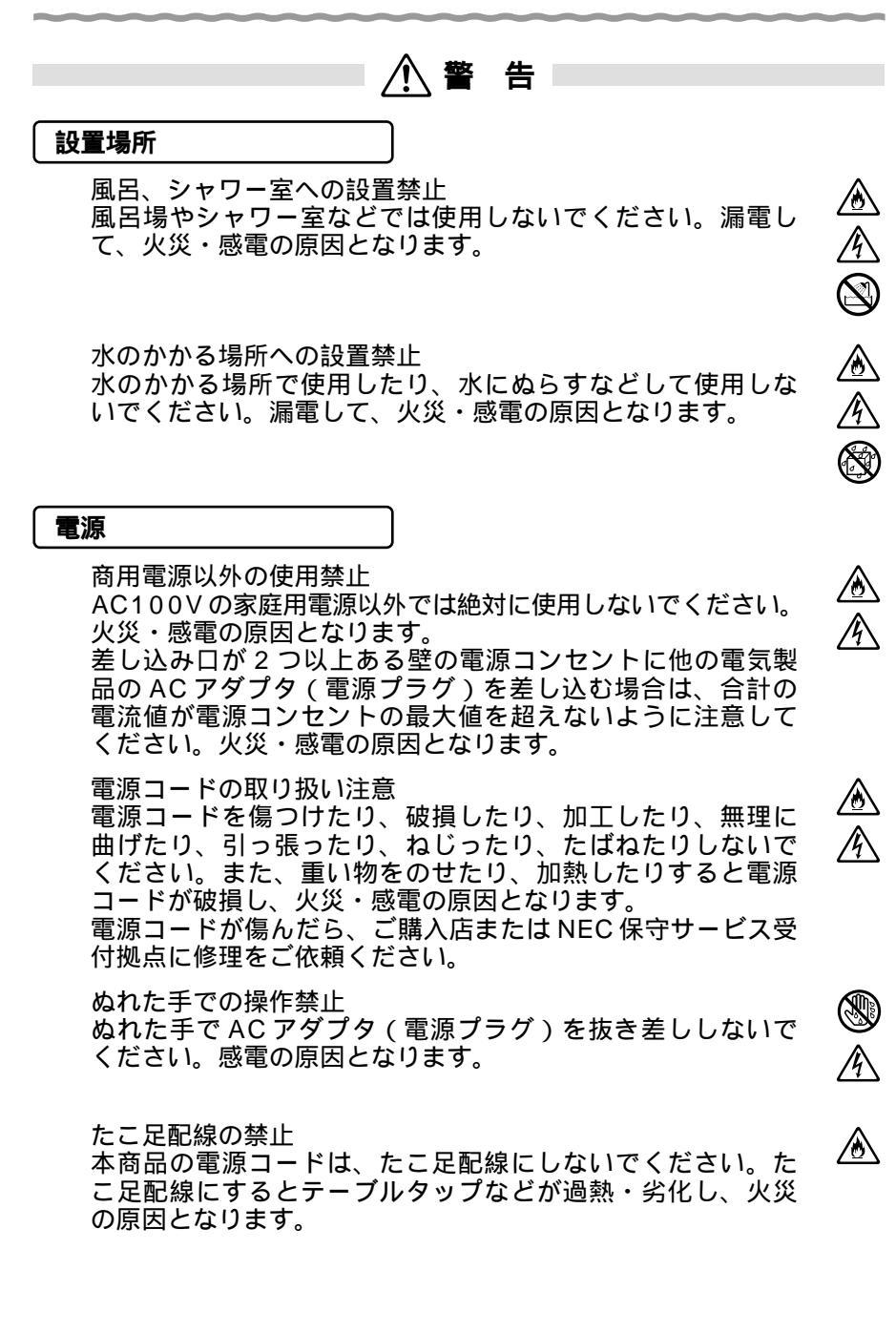

∕ ∕^ ₽

## / 警告

#### こんなときは

#### 発煙した場合

万一、煙が出ている、へんな臭いがするなどの異常状態のま ま使用すると、火災・感電の原因となります。すぐに本体の 電源スイッチを切り、ACアダプタ(電源プラグ)をコンセン トから抜いてください。煙が出なくなるのを確認してから、 ご購入店またはNEC保守サービス受付拠点に修理をご依頼く ださい。お客様による修理は危険ですから絶対におやめくだ さい。

#### 水が装置内部に入った場合

万一、内部に水などが入った場合は、すぐに本体の電源スイッチを切り、ACアダプタ(電源プラグ)をコンセントから抜いて、ご購入店またはNEC保守サービス受付拠点にご連絡ください。そのまま使用すると漏電して、火災・感電の原因となります。

#### 異物が装置内部に入った場合

本商品の通風孔などから内部に金属類や燃えやすいものなどの異 物を差し込んだり、落としたりしないでください。万一、異物が 入った場合は、すぐに本体の電源スイッチを切り、ACアダプタ (電源プラグ)をコンセントから抜いて、ご購入店またはNEC保 守サービス受付拠点にご連絡ください。そのまま使用すると、火 災・感電の原因となります。特にお子様のいるご家庭ではご注意 ください。

#### 電源コードが傷んだ場合

電源コードが傷んだ(芯線の露出・断線など)状態のまま使 用すると、火災・感電の原因となります。すぐに本体の電源 スイッチを切り、ACアダプタ(電源プラグ)をコンセントか ら抜いて、ご購入店またはNEC保守サービス受付拠点に修理 をご依頼ください。

#### 破損した場合

万一、落としたり破損した場合は、すぐに本体の電源スイッチ を切り、ACアダプタ(電源プラグ)をコンセントから抜いて、 ご購入店またはNEC保守サービス受付拠点に修理をご依頼くだ さい。そのまま使用すると、火災・感電の原因となることがあ ります。 ∕҈ 警告

#### 禁止事項

本商品は家庭用のOA機器として設計されております。人命 に直接関わる医療機器や、極めて高い信頼性を要求されるシ ステム(幹線通信機器や電算機システムなど)では使用しな いでください。

分解・改造の禁止

本商品を分解・改造しないでください。火災・感電の原因と なります。

ぬらすことの禁止 本商品に水が入ったりしないよう、また、ぬらさないように ご注意ください。漏電して火災・感電の原因となります。

ぬれた手での操作禁止

ぬれた手で本商品を操作したり、接続したりしないでくださ い。感電の原因となります。

その他のご注意

異物を入れないための注意 本商品の上に花びん、植木鉢、コップ、化粧品、薬品や水の 入った容器、または小さな金属類を置かないでください。こ ぼれたり、中に入った場合、火災・感電の原因となります。

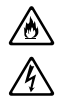

#### 注 意

#### 設置場所

火気のそばへの設置禁止

∕ۇ∕ 本商品や電源コードを熱器具に近づけないでください。ケース や電源コードの被覆が溶けて、火災・感電の原因となることが あります。

湿度の高い場所への設置禁止

直射日光の当たるところや、温度の高いところ、発熱する装 置のそばに置かないでください。内部の温度が上がり、火災 の原因となることがあります。

油飛びや湯気の当たる場所への設置禁止

調理台のそばなど油飛びや湯気が当たるような場所、ほこり の多い場所に置かないでください。火災・感電の原因となる ことがあります。

不安定な場所への設置禁止

ぐらついた台の上や傾いた所など、不安定な場所に置かない でください。また、本商品の上に重い物を置かないでくださ い。バランスがくずれて倒れたり、落下してけがの原因とな ることがあります。

#### 通風孔をふさぐことの禁止

本商品の通風孔をふさがないでください。通風孔をふさぐと 内部に熱がこもり、火災の原因となることがあります。次の ような使いかたはしないでください。

- ・横向きに寝かせる
- ・収納棚や本棚などの風通しの悪い狭い場所に押し込む
- ・じゅうたんや布団の上に置く
- ・テーブルクロスなどを掛ける

#### 横置き・重ね置きの禁止

本商品を横置きや重ね置きしないでください。横置きや重ね 置きすると内部に熱がこもり、火災の原因となることがあり ます。必ず添付の縦置きスタンドを使用して縦置きでご利用 ください。また、本商品を壁などに近づけないでください。

温度変化の激しい場所(クーラーや暖房機のそばなど)に置か ないでください。本商品の内部に結露が発生し、火災・感電の 原因となります。

風通しの悪い場所への設置禁止

本商品を風通しの悪い場所に置かないでください。風通しの 悪い場所に設置すると本商品内部に熱がこもり、故障の原因 となることがあります。

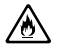

곆

8 18 18

/\$ @

 $\bigcirc$ 

∕ð∖

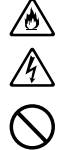

/⚠注 意

電源

#### プラグの取扱注意

AC アダプタ (電源プラグ)はコンセントに確実に差し込んで ください。抜くときは、必ず AC アダプタを持って抜いてく ださい。電源コードを引っ張るとコードが傷つき、火災・感 電の原因となることがあります。 ٢

ၡ

Č,

∕ð

 $\hat{\mathcal{S}}$ 

/{\

移動させるときの注意

移動させる場合は、本体の電源スイッチを切ったあと、ACア ダプタ(電源プラグ)をコンセントから抜き、外部の接続線 をはずしたことを確認の上、行ってください。コードが傷つ き、火災・感電の原因となることがあります。

アース線の取付

万一、漏電した場合の感電事故防止のため、必ずアース線を取 り付けてください。

長期不在時の注意 長期間ご使用にならないときは、安全のため必ず AC アダプ タ(電源プラグ)をコンセントから抜いてください。

AC アダプタ(電源プラグ)の清掃 AC アダプタ(電源プラグ)とコンセントの間のほこりは、 定期的(半年に1回程度)に取り除いてください。火災の 原因となることがあります。

#### 禁止事項

乗ることの禁止 本商品に乗らないでください。特に、小さなお子さまのいる ご家庭ではご注意ください。壊れてけがの原因となることが あります。

その他のご注意

雷のときの注意 雷が鳴りだしたら、電源コードに触れたり周辺機器の接続をし たりしないでください。落雷による感電の原因となります。

取扱説明書に従って接続してください。 間違えると接続機器が故障することがあります。

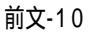

### STOP お願い

#### 設置場所

本商品を安全に正しくお使いいただくために、次のような所 への設置は避けてください。

- ・ほこりや振動が多い場所
- ・気化した薬品が充満した場所や、薬品に触れる場所
- ・ラジオやテレビなどのすぐそばや、強い磁界を発生する装置が近くにある場合
- ・高周波雑音を発生する高周波ミシン、電気溶接機などが近くにある場所

本商品をコードレス電話機やテレビ、ラジオなどをお使いに なっている近くで使用すると影響を与える場合があります。

#### 禁止事項

動作中に接続コード類がはずれたり、接続が不安定になると 誤動作の原因となります。動作中は、コネクタの接続部には 絶対に触れないでください。

本商品の電源を切ったあと、すぐに再び電源を入れないでく ださい。5 秒以上の間隔をあけてから電源を入れてください。

#### 日ごろのお手入れ

汚れたら、乾いた柔らかい布でふきとってください。汚れのひ どいときは、中性洗剤を含ませた布でふいたあと、乾いた布で ふきとってください。化学ぞうきんの使用は避けてください。 ベンジン、シンナーなどの有機溶剤、アルコールは絶対に使用 しないでください。変形や変色の原因となることがあります。

# 目次

| 本書の見かた・・・・・・・・・・・・・・・・・・・・・・・・・・・・・・・・・・・・           | 前文-1 |
|------------------------------------------------------|------|
| まじめに・・・・・・・・・・・・・・・・・・・・・・・・・・・・・・・・・・・・             | 前文-2 |
| リフトウェアのご使用条件・・・・・・・・・・・・・・・・・・・・・・・・・・・・・・・・・・・・     | 前文-3 |
| 安全に正しくお使いいただくために・・・・・・・・・・・・・・・・・・・・・・・・・・・・・・・・・・・・ | 前文-5 |
| 目次 ・・・・・・・・・・・・・・・・・・・・・・・・・・・・・・・・・・・・              | 文-12 |
| 「機能詳細ガイド」目次 ・・・・・・・・・・・・・・・・・・・・・・・・・・・・・・・・・・・・     | 文-14 |
| 電子マニュアルの見かた・・・・・・・・・・・・・・・・・・・・・・・・・・・・・・・・・・・・      | 文-15 |

### 1章 お使いになる前に

| 1-1 | 本商品でできること・・・・・・1-2                                |
|-----|---------------------------------------------------|
| 1-2 | 箱の中身を確認しよう・・・・・ 1-3                               |
| 1-3 | 各部の名前とはたらき・・・・・1-4                                |
| 1-4 | あらかじめ確認してください・・・・・・・・・・・・・・・・・・・・・・・・・・・・・・・・・・・・ |
|     | 回線契約とプロバイダの加入について ・・・・・・・・・・・・・・・・・・・・・・1-5       |
|     | パソコンの準備・・・・・・・・・・・・・・・・・・・・・・・・・・・・・・・・・・・・       |

## 2章 本商品に接続しよう

| 2-1 | 設置する・・・・・2-2                                        |
|-----|-----------------------------------------------------|
|     | 本商品の置き場所を決めよう ・・・・・・・・・・・・・・・・・・・・・・・・・・・・・・・・・・2-2 |
|     | 縦置きスタンドを取り付ける ・・・・・2-2                              |
| 2-2 | 電源を接続する・・・・・2-3                                     |
| 2-3 | 回線を接続する・・・・・2-4                                     |
|     | FTTH 回線終端装置 / 外付け ADSL モデム /                        |
|     | CATV ケーブルモデムに接続する ・・・・・・・・・・・・・・・・・・・・・・・・2-4       |
| 2-4 | パソコンを接続する・・・・・2-6                                   |

### 3章 インターネット接続の設定をしよう

| 3-1 | 本商品の設定をする・・・・・3-2                          |
|-----|--------------------------------------------|
|     | セットアップの流れ ・・・・・3-2                         |
|     | クイック設定 Web で本商品の設定をする ・・・・・・・・・・・・・・・・・3-3 |
| 3-2 | インターネットに接続する・・・・・3-8                       |

#### 4章 本商品を活用しよう

| 4-1 | 本商品で利用できる機能・・・・・・・・・・・・・・・・・・・・・・・4-2             |
|-----|---------------------------------------------------|
| 4-2 | セキュリティ対策をする・・・・・ 4-5                              |
|     | セキュリティ機能について ・・・・・・・・・・・・・・・・・・・・・・・・・・・・・・・・・・・・ |

目

次

| 4-3 | ネットワーク対応アプリケーション(ネットワークゲームなど)を                  |
|-----|-------------------------------------------------|
|     | 利用する・・・・・・4-6                                   |
|     | クイック設定 Web でポートマッピングの設定をする ・・・・・・・・・・・ 4-6      |
|     | PPPoE ブリッジ機能・・・・・・・・・・・・・・・・・・・・・・・・・・・・・・・4-7  |
| 4-4 | TV 電話をする(Windows Messenger を利用する)・・・・・・・・・・・4-8 |
| 4-5 | バージョンアップする・・・・・・4-9                             |

#### 5章 お困りのときには

| 5-1 | トラブルシューティング・・・・・ 5-2                               |
|-----|----------------------------------------------------|
|     | 設置に関するトラブル ・・・・・5-2                                |
|     | ご利用開始後のトラブル ・・・・・5-9                               |
| 5-2 | 本商品を初期化する ・・・・・ 5-1 1                              |
|     | クイック設定 Web で初期化する・・・・・・・・・・・・・・・・・・・・・・・・・・・・5-1 1 |
|     | イニシャルスイッチで初期化する・・・・・・・・・・・・・・・・・・・・・・・・5-11        |

## 6章 付録

| 6-1 | 製品仕様······6-2                                             |
|-----|-----------------------------------------------------------|
|     | BR1500H仕様 ······6-2                                       |
|     | BR1500HのETHERNETポートインタフェース・・・・・・6-3                       |
| 6-2 | お問い合わせ・アフターサービス・・・・・・・・・・・・・・・・・・・・・・・6-4                 |
|     | ホームページ「Aterm Station」・・・・・・・・・・・・・・・・・・・・・・・・・・・・・・・・・・・・ |
|     | インフォメーションサービス ・・・・・・・・・・・・・・・・・・・・・・・・・・・・・・・・・           |
|     | PC クリーンスポットの訪問サポート ・・・・・・・・・・・・・・・・・・・・・・・・・・・・・-6-5      |
|     | 修理について ・・・・・・6-6                                          |
|     | 持ち込み修理先一覧 ・・・・・・・・・・・・・・・・・・・・・・・・・・・・・・・・・・・・            |
| 6-3 | 用語解説 ・・・・・・ 6-12                                          |
| 6-4 | 索引 •••••• 6-14                                            |

## 「機能詳細ガイド」目次

添付 CD-ROM「ユーティリティ集」には本商品の詳細な機能について説明した「機能 詳細ガイド」が HTML ファイルで収録されています。ここではその概要を示します。 電子マニュアルの見かたについては、P 前文-15 を参照してください。

#### LAN 機能

機能一覧 ルータ機能 ブロードバンドルータ機能 アドバンスド NAT (IP マスカレード) アドバンスド NAT オプション(ポー トマッピング) IP パケットフィルタリング ダイナミックポートコントロール機能 DHCP サーバ機能 DHCP クライアント機能 DNS フォワーディング 不正アクセス検出機能 アクセスログ機能 UPnP 機能

WAN 側機能
PPPoE ブリッジ
固定 IP サービス対応(複数アドレス 拡張)
無通信監視タイマ
シングルユーザアクセスモード
パソコンインタフェース
100BASE-TX 対応スイッチング HUB(4ポート)
その他の機能
管理者パスワードの設定
日時の設定
情報表示(装置情報、状態表示)

ファイルとプリンタの共有 (Windows<sup>®</sup>)

Web 設定画面での設定方法(クイック設定 Web)

| 起動のしかた      | 高度な設定       |
|-------------|-------------|
| メニュー画面      | 管理者パスワードの変更 |
| 登録のしかた      | 時刻設定        |
| 基本設定        | 設定値の保存と復元   |
| WAN 側自動接続設定 | 設定値の初期化     |
| LAN 側設定     | ファームウェア更新   |
| DHCP エントリ設定 | 現在の状態       |
| パケットフィルタ設定  | 通信情報ログ      |
| ポートマッピング    | UPnP の状態    |

「機能詳細ガイド」にある[ガイド]アイコンをクリックすると、本商品でご利用になれる 機能がご覧になれます。ご参照ください。

## 電子マニュアルの見かた

「機能詳細ガイド」や、「用語解説」、「お困りのときには」は、添付 CD-ROM の電子マ ニュアルをご覧ください。

- パソコンを起動し、添付の 1 CD-ROM (ユーティリティ集) をCD-ROM ドライブにセット する
- CD-ROM のフォルダの
- 2 [Manual]をダブルクリック する
- 3 読みたいファイルを開く
  - 「機能詳細ガイド」、「お困りのときは」 「用語解説」は、それぞれのフォルダ 内の [index.html]をダブルクリッ クしてください。

次

目

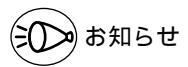

「用語解説」または「機能詳細ガイド」、「お困りのときには」をご覧になるには、WWW ブ ラウザがインストールされている必要があります。

## お使いになる前に

## 最初に必ずこの章の内容をご確認ください。

| 1-1 | 本商品でできること  | 1- | 2 |
|-----|------------|----|---|
| 1-2 | 箱の中身を確認しよう | 1- | 3 |
| 1 2 | タッククガレけたこう | 1  | 1 |

- 1-3 各部の名前とはたらき......1-4
- 1-4 あらかじめ確認してください......1-5

- Windows® XPは、Microsoft® Windows® XP Home Edition operating system および Microsoft® Windows® XP Professional operating system の略です。
- Windows® Meは、Microsoft® Windows® Millennium Edition operating system の略です。
- Windows<sup>®</sup> 2000 は、Microsoft<sup>®</sup> Windows<sup>®</sup> 2000 Professional operating system の略です。
- Windows® 98 は、Microsoft® Windows® 98 operating system の略です。

# 1-1 本商品でできること

本商品は、FTTH回線終端装置 / 外付け ADSL モデム / CATV ケーブルモデムを接続 してブロードバンド (FTTH/ADSL/CATV 網) インターネットを利用できるブロー ドバンドルータです。

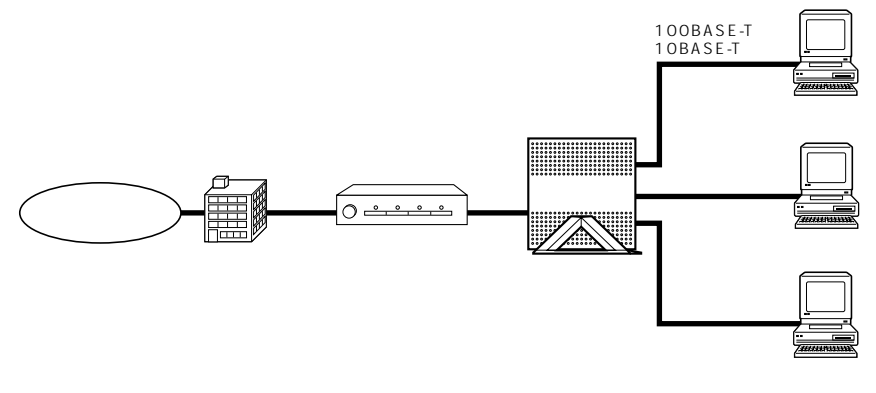

- ・接続できるブロードバンド接続事業者は、ホームページ Aterm Station にて順次ご 案内いたしますので、事前にご確認ください。
- ・接続事業者によっては、本商品のようなルータ機能を持つ装置の接続を制限している 場合があります。ご利用にあたっては、あらかじめ接続事業者にご確認ください。
- ・本商品で利用できるその他の機能については、「4-1 本商品で利用できる機能」 (◆P4-2)を参照してください。

1-2 箱の中身を確認しよう

設置を始める前に、構成品がすべてそろっていることを確認してください。不足してい るものがある場合は、お買い上げの販売店にお問い合わせください。

構成品

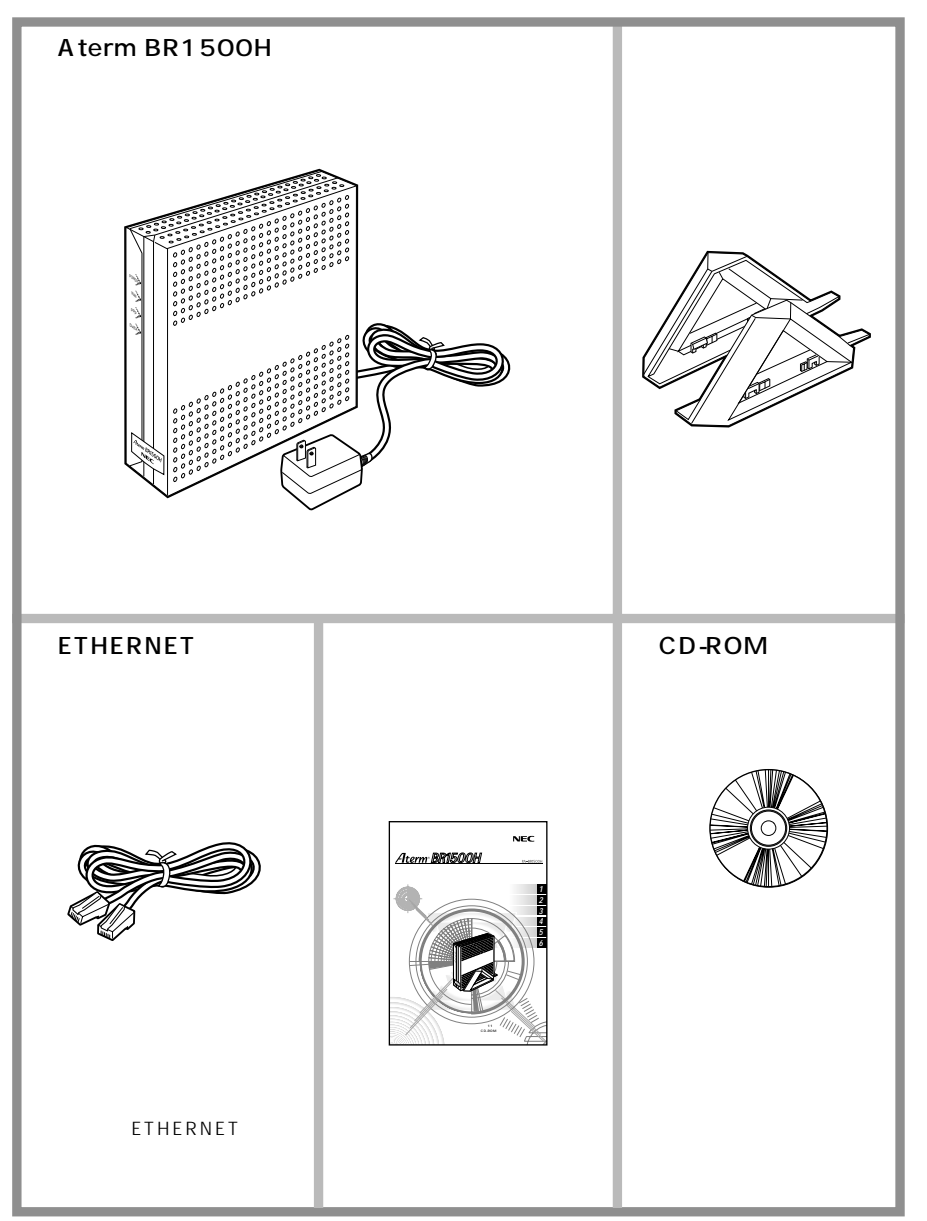

# 1-3 各部の名前とはたらき

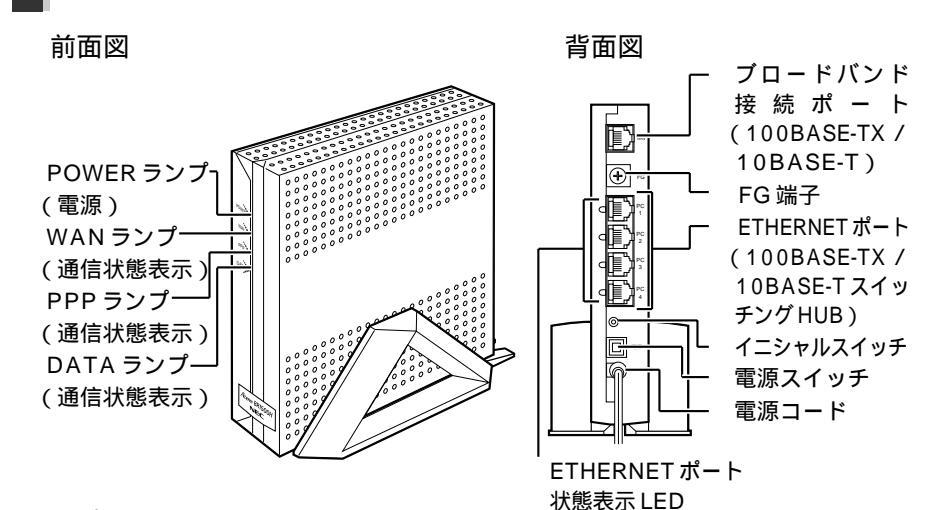

#### 【ランプ表示】

| ランプの種類                | ランプのつきかた(色)               |        | 本商品の状態                                                            |
|-----------------------|---------------------------|--------|-------------------------------------------------------------------|
| POWER ランプ             | 緑(点灯)                     |        | 電源が入っているとき                                                        |
| (電源)                  | 橙(点灯)                     |        | ファームウェアをバージョンアップしているとき                                            |
|                       | 赤(                        | 点滅)    | バージョンアップが失敗したとき                                                   |
| WAN ランプ<br>( 通信状態表示 ) | 緑(点灯)                     |        | ブロードバンド接続ポートにブロードバンド(ADSL / CATV<br>ケーブルなど)モデムが接続され、リンクが確立されているとき |
|                       | 緑(                        | 点滅)    | ブロードバンドモデムとデータを送受信中                                               |
| PPP ランプ<br>( 通信状態表示 ) | 緑                         | (点灯)   | 本商品の動作モードが PPPoE モードの場合に<br>PPP リンクが確立しているとき                      |
|                       |                           | (遅い点滅) | 本商品の動作モードが PPPoE モードの場合に<br>PPPの認証が失敗したとき(1秒間隔 <b>≬ ≪</b> P5-6)   |
|                       |                           | (速い点滅) | 本商品の動作モードが PPPoE モードの場合に<br>相手先から応答がないとき                          |
| DATA ランプ<br>(通信状態表示)  | DATA ランプ 緑(点滅)<br>通信状態表示) |        | ETHERNET で接続されたパソコンでデータ送<br>受信中                                   |

このままではご利用になれません。お近くのNEC保守サービス受付拠点へ ご連絡ください。修理はすべて持ち込み修理となります。

【コネクタ等】

| 名称                       | 表示        | 機能の説明                                                  |
|--------------------------|-----------|--------------------------------------------------------|
| プロードバンド接<br>続ポート         | WAN       | ブロードバンドモデムとの接続に使用します。<br>(100BASE-TX / 10BASE-T)       |
| FG 端子                    | FG        | アース線を取り付ける端子です(アース線は添付されていません)。                        |
| ETHERNET ポー<br>ト         | PC1 ~ PC4 | パソコンまたはハブを接続します。<br>(100BASE-TX / 10BASE-T スイッチング HUB) |
| イニシャルスイッチ                | なし        | 工場出荷時の設定値で起動するためのスイッチです。                               |
| 電源スイッチ                   | 電源        | 電源の入 / 切用のプッシュスイッチです。                                  |
| 電源コード                    | なし        | AC100Vの家庭用電源コンセントに接続します。                               |
| ETHERNET ポー<br>ト状態表示 LED | なし        | パソコンまたはハブが接続され、リンクが確立<br>しているときに点灯します。                 |

1-4

本商品を接続する前に次のことを確認しておきましょう。

回線契約とプロバイダの加入について

ADSL 接続の場合

ADSL 接続をご利用になる場合は、あらかじめ、ADSL 接続事業者およびプロバイダ との契約を済ませ、回線が開通していることを確認してください。

ADSL 接続事業者によっては、プロバイダ契約が不要な場合があります。

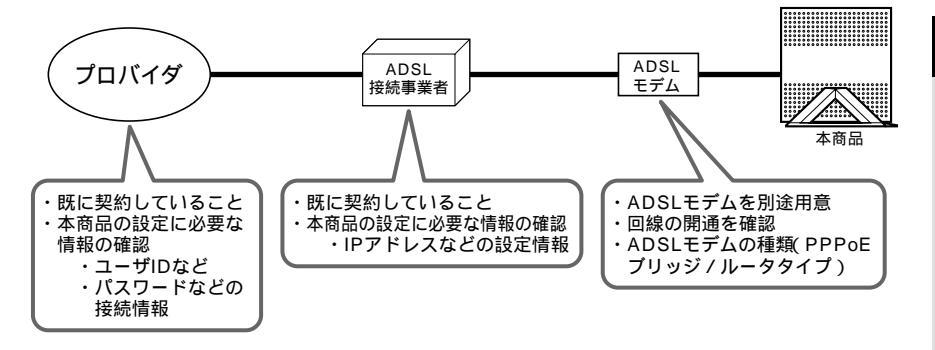

CATV(ケーブルテレビ)インターネット接続の場合 CATVインターネット接続をご利用になる場合は、あらかじめCATVインターネット 接続事業者との契約を済ませ、回線が開通していることを確認してください。

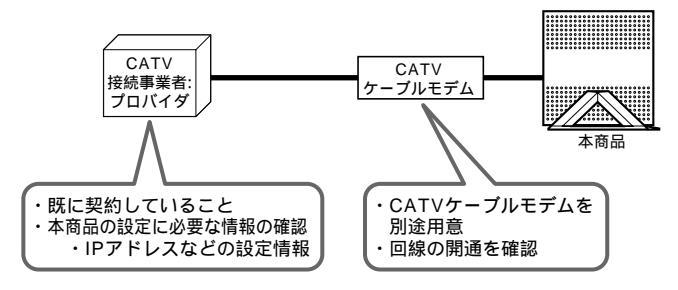

### FTTH 接続の場合

FTTH サービスをご利用になる場合は、あらかじめ FTTH サービスの契約とプロバ イダの契約を済ませておいてください。

また、回線終端装置は別途ご用意ください。

接続できるサービスについては、ホームページ Aterm Stationの「接続確認済ブロードバンド事業者リスト」でご確認ください。

1

お使いになる前に

## パソコンの準備

お使いのパソコンが本商品をご利用になれる環境になっているか確認してください。本 商品は以下の条件を満たす機器を接続することができます。

ETHERNET ポートを装備していること

TCP/IP プロトコルスタックに対応していること

お使いのパソコンにプロキシの設定がされている場合や、ファイヤウォール、ウィル スチェック等のソフトがインストールされている場合に、本商品の設定ができなかっ たり、通信が正常に行えない場合があります。ファイヤウォールなどの働きによって、 本商品との通信に必要なポートが止められている可能性があるためです。本商品設定 の際には、ファイヤウォール、プロキシ、ウィルスチェック等のソフトをいったん停 止してください。

次のうちいずれかの WWW ブラウザがインストールされていること 本商品の設定は WWW ブラウザで行います。利用できる WWW ブラウザは次のとお りです。

- ・Internet Explorer 4.0 以上(推奨 5.5 以上)
- ・Netscape Communicator 4.0 以上(推奨 6.1 以上)
- ・Net Front for (株式会社 ACCESS)(" Play Station @2 "対応 WWW ブラウザ)

## パソコンを LAN 対応にする

LAN ポートの準備

パソコンにLAN ポート(100BASE-TX / 10BASE-T ポート)が必要です。お使いの パソコンにLAN ポートがない場合は、本商品の設置を始める前に、100BASE-TX / 10BASE-T 対応のLAN ボードまたはLAN カードを取り付けておいてください。

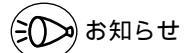

OSのアップグレードなどパソコンの動作環境を変更される場合は、あらかじめホーム ページ Aterm Station から本商品の最新のファームウェア、マニュアルなどをダウンロー ドしてください。

#### パソコンのネットワークの設定

パソコンを購入したままの状態でお使いの場合は必要ありません。

パソコンのネットワークの設定がWindows®の場合は、「IPアドレスを自動的に取得 する」、Macintoshの場合は、「DHCPサーバを参照」になっていることを確認してく ださい。(ただしお使いのOSによっては「TCP/IP」がインストールされていない場合 があります。その場合は、パソコンの取扱説明書等に従ってインストールしてください。)

Windows®をご利用の場合 & P1-7 ~ P1-9

Macintosh をご利用の場合 ��P1-10

### Windows<sup>®</sup> をご利用の場合

< Windows® XP をご利用の場合 >

以下は、あらかじめダイヤルアップアイコンが登録されている場合の例です。 Windows®XPの設定により表示内容が異なる場合があります。

- 1
   [スタート]から[コントロー ルパネル]を選択する

   2
   [ネットワークとインターネッ ト接続]をクリックし、[ネッ トワーク接続]をクリックする

   3
   [ローカルエリア接続]を右ク リックし、[プロパティ]をク リックする
- 4 [全般]タブをクリックし、[イ ンターネットプロトコル (TCP/IP)]を選択し、[プロ パティ]をクリックする

5 [IP アドレスを自動的に取得する]と[DNSサーバのアドレスを自動的に取得する]を選択する

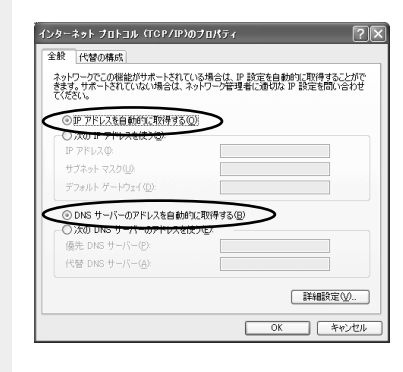

- - [OK]をクリックする

お知らせ

本書では、Windows<sup>®</sup> XPの通常表示モード(カテゴリー表示モード)を前提に記述して います。

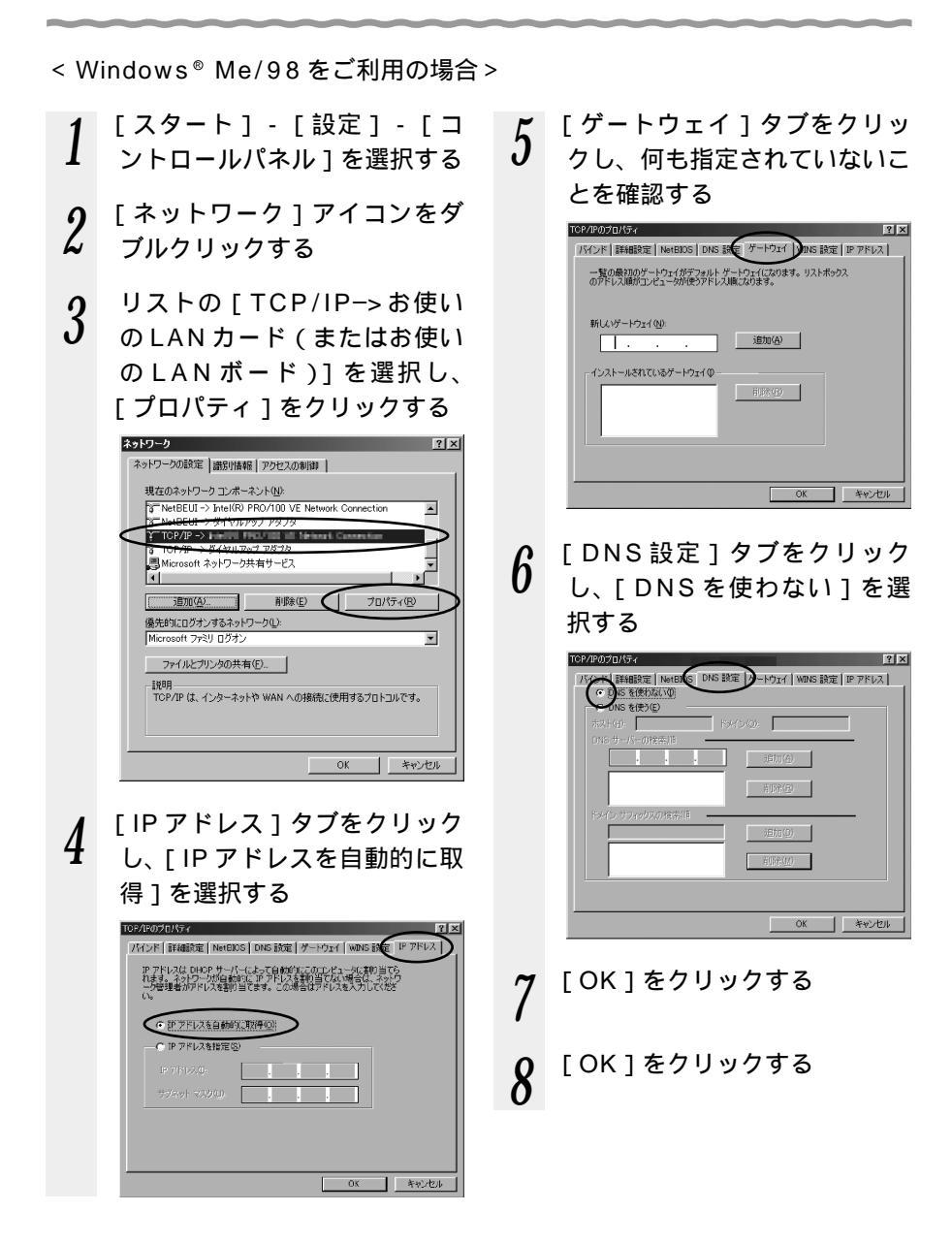

< Windows<sup>®</sup> 2000 をご利用の場合 >

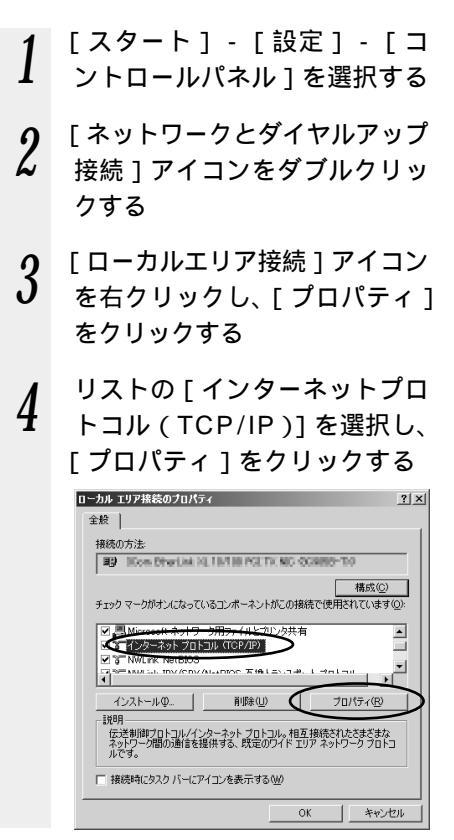

5 [IP アドレスを自動的に取得] と[DNS サーバのアドレスを 自動的に取得する]を選択する

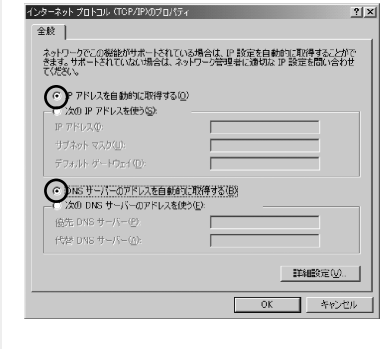

6 [OK] をクリックする

7 [OK]をクリックする

## Mac OS をご利用の場合

- < Mac OS 8.x/9.x をご利用の場合 >
  - アップルメニューの[コント ロールパネル]の[TCP/IP]
     を開く
- 2 [経由先]を[Ethernet]に する
- 3 [設定方法]を[DHCPサーバ を参照]にし、[DHCPクライ アントID]と[検索ドメイン 名]を空白にし、ウィンドウを 閉じる

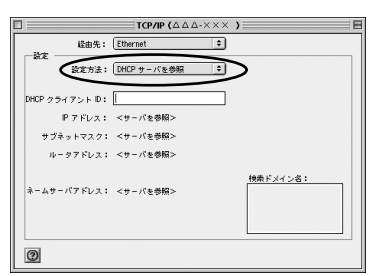

画面は、Mac OS 9.2を事例に記載 したものです。

4 確認のダイヤログが表示された ら[保存]をクリックする 以上でパソコンのネットワークの設 定は完了です。 < Mac OS X をご利用の場合>

- 1 アップルメニューの[システム 環境設定]を開き、[ネット ワーク]アイコンを選択する
- 2 [表示]を[内蔵 Ethernet] にし、「設定」を「DHCPサー
- にし、[設定]を[DHCPサー バを参照]にする
- 3 [DHCP クライアントID]と [検索ドメイン]を空白にする

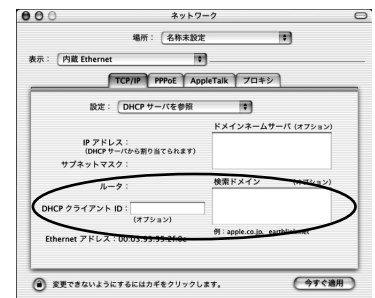

4 [今すぐ適用]をクリックし、 ウィンドウを閉じる 以上でパソコンのネットワークの設 定は完了です。

## WWW ブラウザの設定変更

WWW ブラウザ(Internet Explorer 等)の設定を「ダイヤルアップ接続しない」に変 更します。

以下はWindows® XP/Me/2000 Professional/98SE/98でInternet Explorer 6.0をご利用の場合の設定方法の一例です。

お客様の使用環境(プロバイダやソフトウェア等)によっても変わりますので詳細はプロバイダやソフトウェアメーカーにお問い合わせください。

Internet Explorerのアイコンをダブルクリックして、Internet Explorerを起動します。

[ツール]の[インターネットオプション]を選択します。

[接続]タブをクリックします。

ダイヤルアップの設定の欄で、[ダイヤルしない]を選択してください。

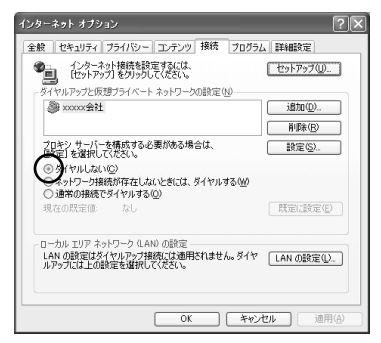

[ LAN の設定 ] をクリックします。 [ LAN にプロキシサーバーを使用する ] の **▽** をはずします。

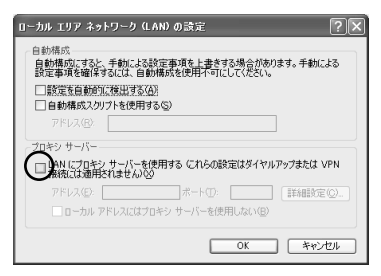

(プロバイダからプロキ シの設定指示があった場 合は、従ってください。)

(美)の)お知らせ

プロバイダ専用の CD-ROM やパソコンにプリインストールされているサインアッププロ グラム(プロバイダへの申し込みソフト)は、ダイヤルアップ接続(モデムやターミナル アダプタの接続)専用のものがあります。その場合、本商品に LAN 接続されたパソコンか らは実行できません。また、専用の接続ソフトが必要なプロバイダにはルータ接続できな い場合があります。

プログラムの使用方法等、詳細につきましてはプロバイダやパソコンメーカーにご確認く ださい。

# 本商品に接続しよう

7

この章では、本商品を設置してパソコンを接 続するまでを説明しています。

| 2-1 | 設置する      | .2-2 |
|-----|-----------|------|
| 2-2 | 電源を接続する   | .2-3 |
| 2-3 | 回線を接続する   | .2-4 |
| 2-4 | パソコンを接続する | .2-6 |
|     |           |      |

- Windows® XPは、Microsoft® Windows® XP Home Edition operating system および Microsoft® Windows® XP Professional operating system の略です。
- Windows<sup>®</sup> Meは、Microsoft<sup>®</sup> Windows<sup>®</sup> Millennium Edition operating system の略です。
- Windows<sup>®</sup> 2000 は、Microsoft<sup>®</sup> Windows<sup>®</sup> 2000 Professional operating system の略です。
- Windows® 98は、Microsoft® Windows® 98 operating system の略です。

2

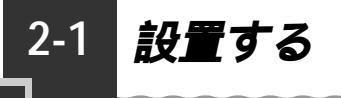

## 本商品の置き場所を決めよう

本商品には電源、回線、パソコンなどを接続します。ケーブルの長さが決まっているも のもあるので、ポイントとなる点をいくつかあげます。

本商品はADSLモデム / CATV ケーブルモデムのそばに置く 本商品用の電源コンセントはありますか? 本商品用の電源コンセントを確保しましょう。

## 縦置きスタンドを取り付ける

図のように本商品に縦置きスタンドを取り付けます。

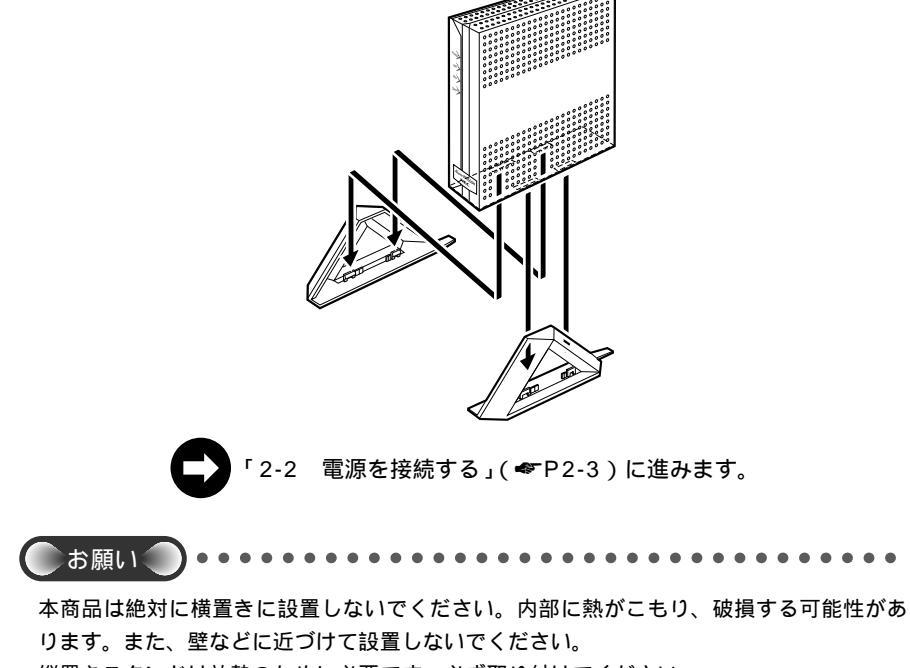

縦置きスタンドは放熱のために必要です。必ず取り付けてください。

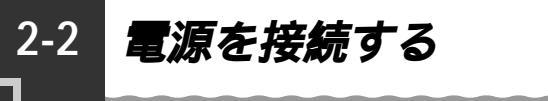

アース線と電源をそれぞれ接続します。

2

本商品に接続しよう

2-3

## 回線を接続する

FTTH 回線終端装置 / 外付け ADSL モデム / CATV ケーブ ルモデムに接続する

本商品に FTTH 回線終端装置 / 外付け ADSL モデム / CATV ケーブルモデムを接続す る場合は、次の手順で接続します。

FTTH回線終端装置/ADSLモデム/CATVケーブルモデムが、回線
 に正しく接続されていることを確認する

2 本商品のブロードバンド接続ポートとFTTH回線終端装置 / ADSLモ デム / CATV ケーブルモデムをETHERNET ケーブル (ストレート) で接続する

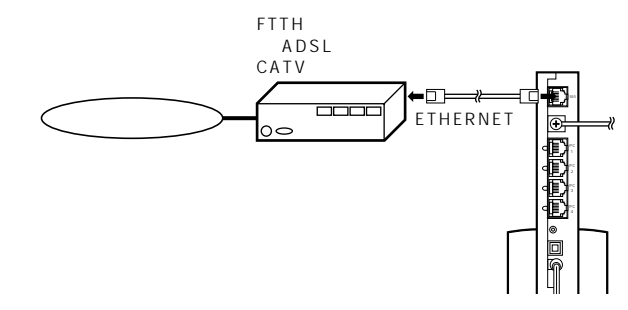

3 本商品の電源スイッチを押す 前面の各ランプが占減したあと

前面の各ランプが点滅したあと、POWER ランプが緑色に点灯します。

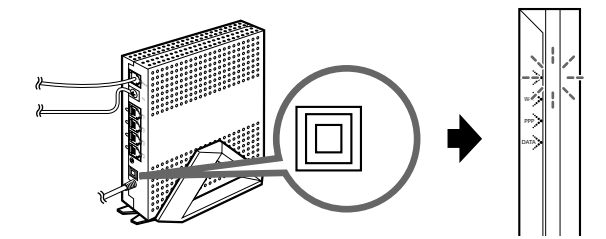

4 WAN ランプが緑点灯することを確認する (点灯しない場合は次ページを参照してください。)

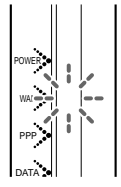

「2-4 パソコンを接続する」( **◆** P2-6 ) に進みます。

2-4

(?) WAN ランプが緑点灯しないときは -WANランプが緑点灯しないときは、本商品とブロードバンドモデムが正しく接続で きていません。次の手順で誤りがないかどうか確認してください。 FTHFRNFTの接続を確認する 本商品のブロードバンド接続ポートがブロードバンドモデムに ETHERNET ケーブ ル(ストレート)で正しく接続されているか確認してください。 ブロードバンドモデムが回線と正しく接続されていることを確認する ブロードバンドモデムに直接パソコンを接続して正しく動作することを確認し てください。(PPPoE対応事業者では、この時 PPPoE ソフトウェアをパソコ ンにインストールして接続設定を行う必要があります。) 直接パソコンを接続し ても正しく動作しない場合は、ブロードバンドモデムおよび通信回線に問題が あります。ご契約の通信事業者にご相談ください。 ~ を行っても解決しない場合は、本商品を初期化する 本商品の設定を購入時の状態に戻します。初期化する方法については、「5-2 本商品を初期化する」(◆P5-11)を参照してください。 ~ を行っても問題が解決しないときは、本商品が故障している場合があります。 最寄りの NEC 保守サービス受付拠点(●P6-7)へお問い合わせください。

## --? ブロードバンドモデムのIP アドレスと本商品のIP -アドレスが同じときは

プロードバンドモデムにパソコンを直接接続して、DHCPで取得したパソコンのIP アドレスが、192.168.0.2 ~ 254 となる場合は、プロードバンドモデムのローカ ルIP アドレスが本商品と同じです。この場合は、次の手順で本商品のLAN 側IP ア ドレスの設定を変更する必要があります。

パソコン接続後、「クイック設定 Web」を起動します。(《P3-3)

[詳細設定]の 💌 をクリックし、[LAN 側設定]を選択します。

[IP アドレス]欄でIP アドレスを「192.168.<u>2</u>.1」など下から2桁を変更します。

[設定]をクリックします。

[登録]をクリックします。

パソコンのIP アドレスも変更が必要です。「5-1 トラブルシューティング」を 参照して、パソコンのIP アドレスを再取得してください。(◆P5-9)

2-5

本商品に接続しよう

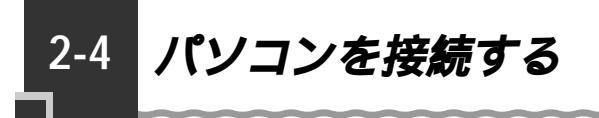

本商品とパソコンを接続します。

1 本商品の ETHERNET ポートとパソコンの ETHERNET ポートを ETHERNET ケーブル (ストレート) で接続する

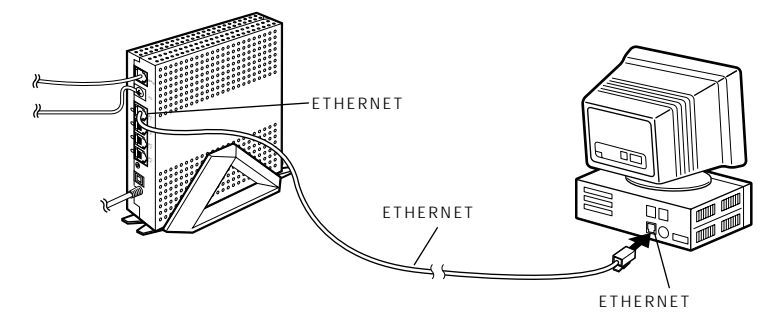

添付ケーブルは1本のみです。添付ケーブルをブロードバンドモデムとの接続に使用した場合や2台目以降のパソコンは、市販のETHERNETケーブル(ストレート)をご購入ください。

ETHERNET ポート状態表示 LED が緑点灯することを確認する

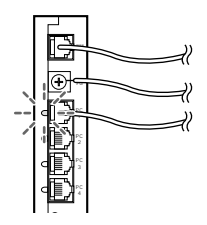

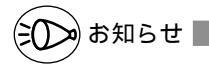

2

100BASE-TX / 10BASE-Tの速度の切り替えは自動的に認識します。手動で切り替える必要はありません。

市販のハブを経由して接続することも可能です。その場合はカスケードポート(アップリ ンクポート)を持ったハブをご利用いただくか、ETHERNET クロスケーブルをご利用く ださい。

# インターネット接続の 設定をしよう

2

本商品の動作モードを設定して、インターネットに接続します。

| 3-1 | 本商品の設定をする    | 3-2 |
|-----|--------------|-----|
| 3-2 | インターネットに接続する | 3-8 |

- Windows<sup>®</sup> XPは、Microsoft<sup>®</sup> Windows<sup>®</sup> XP Home Edition operating system および Microsoft<sup>®</sup> Windows<sup>®</sup> XP Professional operating system の略です。
- Windows® Me は、Microsoft® Windows® Millennium Edition operating system の略です。
- Windows<sup>®</sup> 2000 は、Microsoft<sup>®</sup> Windows<sup>®</sup> 2000 Professional operating system の略です。
- Windows® 98は、Microsoft® Windows® 98 operating system の略です。

3-1 本商品の設定をする

クイック設定 Web を使って本商品の基本的な設定をします。

### セットアップの流れ

本商品を接続してインターネットに接続できるようになるまでの流れを示します。本商 品の接続回線によって手順が異なりますので、手順に従って接続設定を行ってください。

| 回線の種類          | 接続事業者(例)(敬称略)      | 本商品の動作モード  |
|----------------|--------------------|------------|
|                | NTT 東日本 / 西日本      | PPPoE モード  |
|                | B フレッツ             | _          |
|                | 東京電力               |            |
| FTTH 回線終端装置に接続 | TEPCO ひかり          |            |
|                | ケイ・オプティコム          |            |
|                | eo メガファイバー(ホームタイプ) |            |
|                | IP 接続で接続する事業者の場合   | ローカルルータモード |
|                | NTT 東日本 / 西日本      | PPPoE モード  |
|                | フレッツ・ADSL          |            |
| ADSL モデムに接続    | Yahoo! BB          | ローカルルータモード |
|                | アッカ・ネットワークス        |            |
|                | イー・アクセス            |            |
| CATV ケーブルモデムに  |                    | ローカルルータモード |
| 接続             | -                  |            |
| 既存のLAN         | _                  | ローカルルータモード |

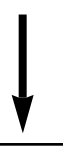

「イー・アクセス」や「アッカ・ネットワー クス」に接続する場合で、ADSLモデムを ブリッジモードとして使用する場合は、本 商品の動作モードは「PPPoEモード」に 設定してご利用ください。

本商品の動作モードに合わせてインターネットの接続先を登録します。 PPPoEモード ペア3-5 ローカルルータモード ペア3-6
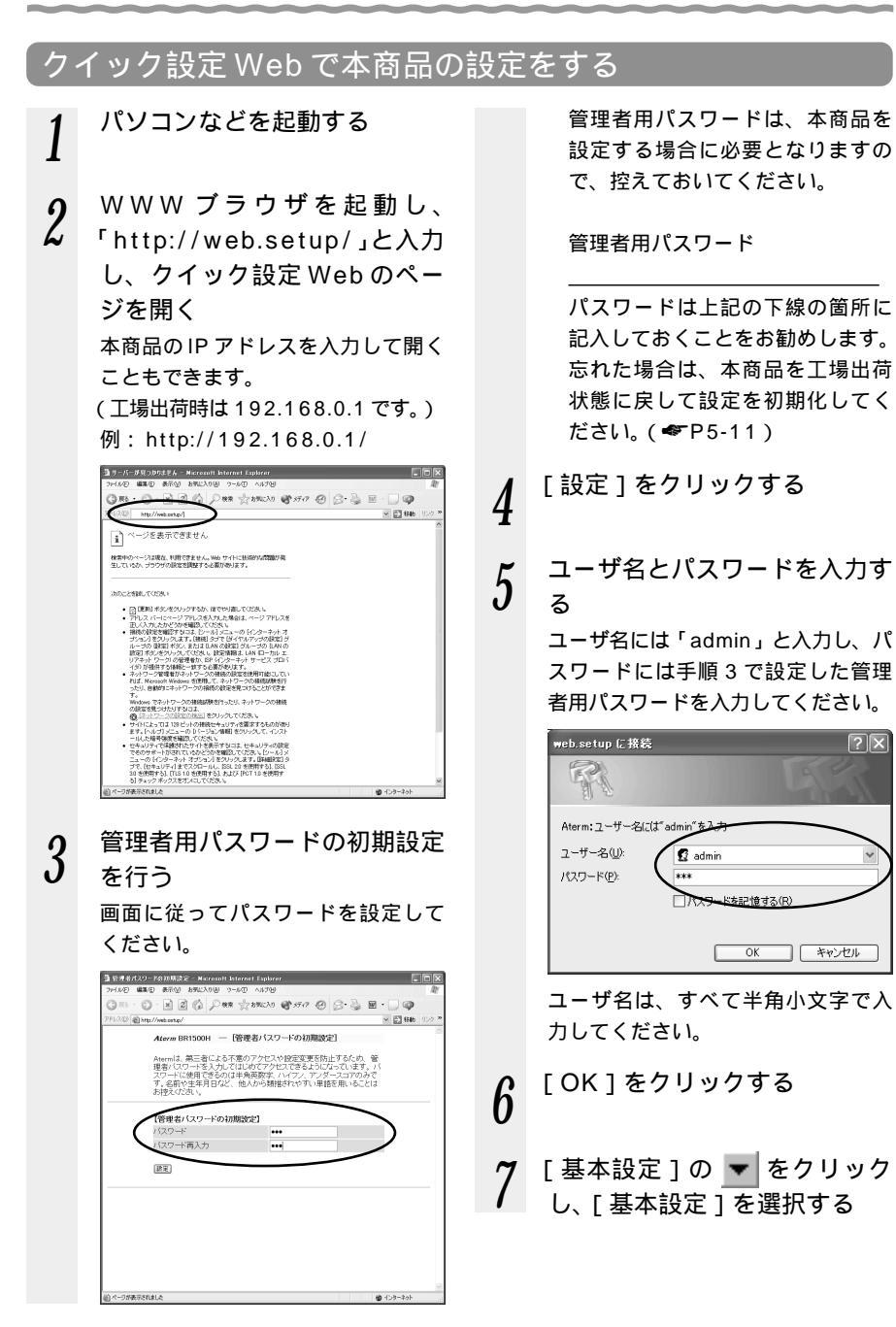

ന

 $\mathbf{?X}$ 

(次ページに続く) 3-3

## 8 [装置名]に本商品の名称を入 力する

通常はお買い上げ時の設定のままで かまいません。

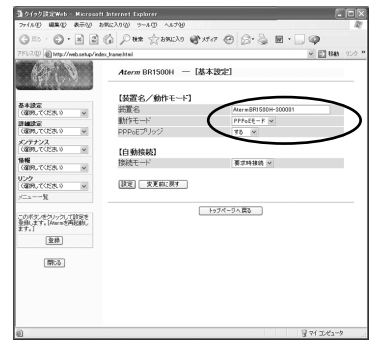

9

[動作モード]を設定する 接続している回線に合わせて本商品 の動作モードを設定します。

| 回線の種類                   | 動作モード                                                               |                          |
|-------------------------|---------------------------------------------------------------------|--------------------------|
| A D S L モ<br>デムに接続      | フレッツ・<br>ADSLなど<br>PPPoEに対応<br>のADSLモデム<br>に接続する場合                  | [PPPoE<br>モード]           |
|                         | Yahoo!BBや<br>イー・アクセス、<br>アッカ・ネット<br>ワークスなど、<br>ADSLモデムに<br>IP接続する場合 | [ ロ ー カ<br>ルルータ<br>モード ] |
| CATV ケー<br>ブルモデム<br>に接続 | [ ローカルルータ                                                           | モード」                     |
| FTTH ・光<br>ファイバなど       | B フレッツなど<br>PPPoE 接続                                                | [ PPPoE<br>モード ]         |
|                         | IP 接続                                                               | [ ロ ー カ<br>ルルータ<br>モード ] |
| 既存のLAN                  | [ローカルルータ                                                            | 'モード]                    |

「イー・アクセス」や「アッカ・ ネットワークス」に接続する場合 で、ADSLモデムをブリッジモー ドとして使用する場合は、本商品 の動作モードは「PPPoEモード」 に設定してご利用ください。

#### 10 接続モードを設定する 「要求時接続」に設定する

します。

11

[要求時接続]に設定すると、ブラウ ザなどでインターネットアクセスし たときに接続を開始します。 [常時接続]に設定すると、常に接続

- 入力が完了したら、[設定]を クリックする
  - 予順9で設定した動作モードに合わせて次項に進みます。 PPPoEモード●P3-5

ローカルルータモード ☞P3-6 ここからはお使いのモードに合わせて設定を行ってください。 PPPoEモード(◆下記)

ローカルルータモード(◆P3-6)

PPPoE モード接続の場合

ここでは PPPoE モードでインターネット に接続する場合を説明します。

- 1 [基本設定]の ▼ をクリック し、[WAN 側自動接続設定] を選択する
- 2 [編集する接続先]の ▼ をク リックして、接続先を選択する
- 3 プロバイダまたは接続事業者の 設定情報を見ながら、設定する

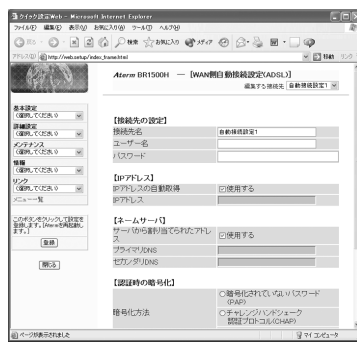

接続先名:

接続先がわかるようにプロバイダ の名称を任意に入力します。入力 した名称が接続先の名称として本 商品に登録されます。

ユーザー名:

接続事業者 / プロバイダの資料に 従って「ログイン ID」(ユーザ ID) (例:xxxxx@biglobe.ne.jp など) を入力します。

パスワード: 接続事業者 / プロバイダの資料に 従ってパスワードを入力します。 IP アドレス:

通常は[IPアドレスの自動取得] を▼[使用する]のまま使用します。 IPアドレスの自動取得を利用しな い場合は、チェックをはずし、入 力してください。

ネームサーバ:

4

通常は[サーバから割り当てられ た IP アドレス]を 🔽 [使用する] のまま使用します。

使用しない場合はチェックをはず し、プライマリDNS、セカンダリ DNSを入力してください。

入力が完了したら、「設定]を

3

設イ 定ン

をタし

じ よ う ッ

ト接続

ന

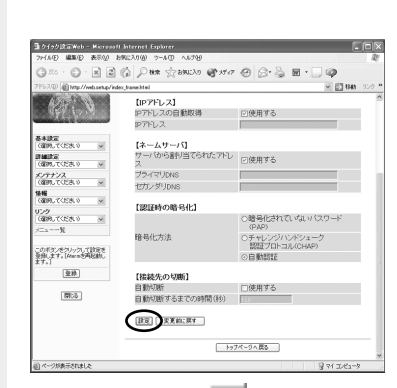

5 [基本設定]の ▼ をクリック し、[自動接続先の選択設定] を選択する

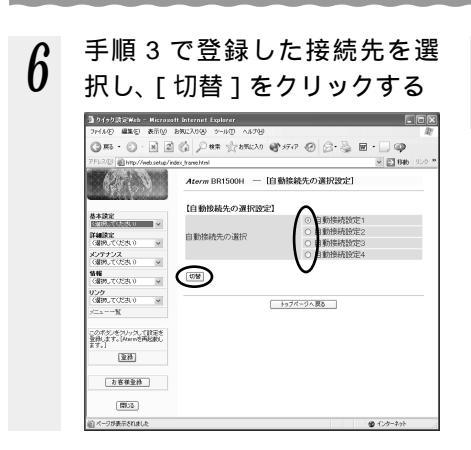

7 [登録]をクリックする

本商品前面の各ランプが点滅して、 本商品が再起動します。

「3-2 インターネットに接
 続する」(●P3-8)に進み
 ます。

### ローカルルータモードで接続する場合

ここではローカルルータモードでインターネットに接続する場合の設定方法を説明します。

- 1 [基本設定]の ▼ をクリック し、[WAN 側自動接続設定] を選択する
- 2 プロバイダまたは接続事業者の 設定情報を見ながら、設定する

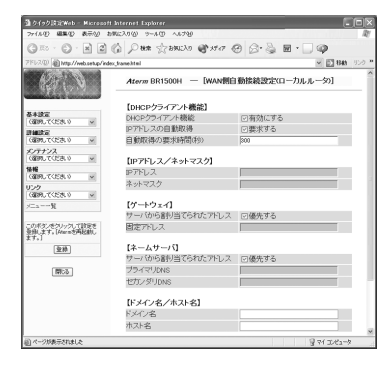

#### DHCP クライアント機能: 本商品の WAN 側をブロードバンド 通信網の DHCP クライアントとし て利用する場合は [DHCP クライア ント機能]の [有効にする]を✔ し

ント機能]の[有効にする]を**№**し ます。本商品の WAN 側に固定の IP アドレスを指定する場合はチェック をはずしてください。

- IP アドレス / ネットマスク:
  - WAN 側に固定 IP アドレスを使用 する場合 (プロバイダまたは接続 事業者から IP / ネットマスクを指 定されている場合)は、本商品の WAN 側の IP アドレス、ネットマ スクを設定します。

ゲートウェイアドレス:

プロバイダまたは接続事業者から デフォルトのゲートウェイが指定 されている場合は、[優先する]の チェックをはずし、本商品のWAN 側のゲートウェイアドレスを設定 します。

プライマリ / セカンダリ DNS :

本商品の WAN 側の DNS サーバを 設定します(DNS サーバが指定さ れているときに入力します)。

ドメイン名 / ホスト名:

本商品の WAN 側のドメイン名、 ホスト名を設定します。接続事業 者から指定がない場合は空欄のま までかまいません。

### 3 入力が完了したら、[設定]を クリックする

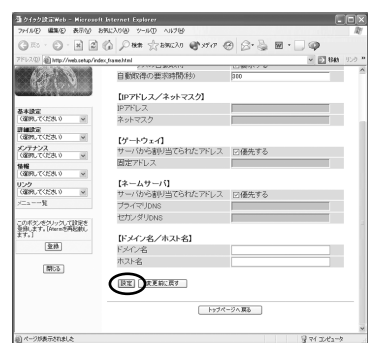

[登録]をクリックする

本商品前面の各ランプが点滅して、 本商品が再起動します。

> 設定後、[情報] - [現在の状態] でWAN側IPアドレスの欄が空欄 または「0.0.0.0」の場合は、ブ ロードバンドモデムのIPアドレス が「192.168.0.XXX」になって いることが考えられます。この場合 は、本商品のIPアドレスを変更し てください。(⑦「ブロードバンド モデムのIPアドレスと本商品のIP アドレスが同じときは」◆P2-5)

「3-2 インターネットに接
 続する」(●P3-8)に進み
 ます。

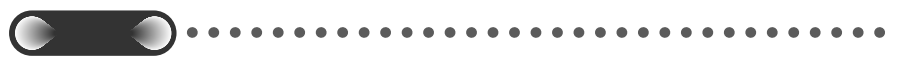

4

クイック設定 Web の設定は、[登録]をクリックして本商品を再起動してからでないと有効になりません。設定が完了してから[登録]をクリックしてください。

## -(?) クイック設定 Web が起動しないときには

「5 お困りのときには」を参照してパソコンの IP アドレスが「192.168.0.X」に なることを確認してください。( ● P5-1)

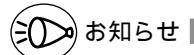

説明に使用している画面表示は、お使いの WWW ブラウザやお使いの OS によって異なり ます。

クイック設定 Web の画面のデザインは変更になることがあります。

PPPoE タイプの外付け ADSL モデムを使用する場合、ADSL モデムに付属のユーティリ ティで設定を行うとパソコンを1台しかインターネットに接続できません。複数台のパソ コンを接続する場合は ADSL モデムに付属のユーティリティは使用しないでください。本 商品のクイック設定 Web で設定をしてください。 3

3-2 インターネットに接続する

インターネットに接続して接続状態を確認してみましょう。 クイック設定 Web で接続設定が完了してから外部のホームページを開くと、自動的に 登録された接続先に接続します。

WWWブラウザ(Internet Explorer など)を起動する

2 外部のホームページを開く

1

例) ホームページ Aterm Station: http://121ware.com/aterm/ ADSL (PPPoE) 接続でインターネットに接続している場合は、本商品前面の PPP ランプが緑点灯します。

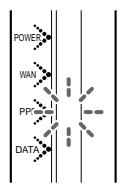

# 本商品を活用しよう

本商品で利用できる各種機能やセキュリティ 機能について説明しています。

| 4-1 | 本商品で利用できる機能4-2             |
|-----|----------------------------|
| 4-2 | セキュリティ対策をする4-5             |
| 4-3 | ネットワーク対応アプリケーション           |
|     | (ネットワークゲームなど を利用する4-6      |
| 4-4 | TV 電話をする(Windows Messenger |
|     | を利用する)4-8                  |
|     |                            |

4-5 バージョンアップする......4-9

- Windows® XPは、Microsoft® Windows® XP Home Edition operating system および Microsoft® Windows® XP Professional operating system の略です。
- Windows® Me は、Microsoft® Windows® Millennium Edition operating system の略です。
- Windows<sup>®</sup> 2000 は、Microsoft<sup>®</sup> Windows<sup>®</sup> 2000 Professional operating system の略です。
- Windows® 98 は、Microsoft® Windows® 98 operating system の略です。

4-1

本商品で利用できる機能

本商品は次のような機能をご利用になれます。 設定についてはそれぞれの参照先をご覧ください。

| セキュリティ対策をしたい                 |                                                                                                    | 参照ページ                    |
|------------------------------|----------------------------------------------------------------------------------------------------|--------------------------|
| ブロードバンド回<br>線側へのセキュリ<br>ティ対策 | IP パケットフィルタリング<br>プロードバンド回線側からの IP パケットのアクセ<br>スを制限します。                                                                               | ✔ 機能詳細ガイド<br>(HTML ファイル) |
|                              | IP マスカレード機能(アドバンスド NAT)<br>プロードバンド回線側から本商品に接続したパソ<br>コンのプライベート IP アドレスが見えないよう1<br>つのグローバル IP アドレスを複数のプライベート<br>アドレスに変換します。            | ◆ 機能詳細ガイド<br>(HTML ファイル) |
|                              | 不正アクセス検出<br>外部からの不正なアクセスを監視して、アクセス<br>ログに残します。アクセスログを見ることができ<br>ます。                                                                   | ◆ 機能詳細ガイド<br>(HTML ファイル) |
|                              | ダイナミックポートコントロール機能<br>ローカルネットワーク上のパソコンからのリクエ<br>ストパケットに応じて、通信開始時に WAN 側<br>ポートを開き、セッション終了時または内部タイ<br>マが満了すると自動的に WAN 側ポートを閉じる<br>機能です。 | ◆ 機能詳細ガイド<br>(HTML ファイル) |

| ネットワークゲームや、⊤∨ 電話などネットワーク対応アプリケー<br>ションを利用したい |                                                                                                    | 参照ページ                    |
|----------------------------------------------|----------------------------------------------------------------------------------------------------|--------------------------|
| ポートマッピング                                     | ポートマッピングを設定し、ゲームなどで使用す<br>るポートを設定します。                                                                          | <b>☞</b> P4-6            |
| シングルユーザ<br>アクセスモード                           | 設定する TCP / UDP ポートが不明なときに全<br>ポートを一時的に占有してアプリケーションを利<br>用します。                                                  | ✔ 機能詳細ガイド<br>(HTML ファイル) |
| PPPoE ブリッジ<br>機能                             | PPPoE(PPP over Ethernet)プロトコルを搭<br>載しているパソコンやゲーム機を接続することが<br>できます。本商品が PPPoE モードのときに使用<br>することができます。           | <b>☞</b> ₽4-7            |
| TV 電話を利用す<br>る (Windows<br>Messenger)        | Windows <sup>®</sup> XPの"Windows Messenger" サー<br>ビスなど、UPnP 機能対応アプリケーションを使<br>用してTV電話などの機能をご利用いただくこと<br>ができます。 | <b>☞</b> ₽4-8            |

| ゲーム機と接続したい                                                                                                    | 参照ページ                    |
|----------------------------------------------------------------------------------------------------|--------------------------|
| インターネット接続ができる状態で、クイック設定 Web ではポートマッ<br>ピングの設定を行った後、本商品とゲーム機を ETHERNET 接続します。<br>使用するゲーム機やゲームが PPPoE での通信を前提としている場合<br>も「PPPoE ブリッジ機能」で接続可能です。 | ☞ 機能詳細ガイド<br>(HTML ファイル) |

| ファイルやプリンタを他のパソコンと共有したい              | 参照ページ       |
|-------------------------------------|-------------|
| 本商品に接続したパソコン同士でファイルやプリンタを共有できます。    | ❤ 機能詳細ガイド   |
| (Windows <sup>®</sup> の共有機能を利用します。) | (HTML ファイル) |

| 複数のアクセス先を設定したい                                    | 参照ページ          |
|---------------------------------------------------|----------------|
| 複数のプロバイダを切り替えて利用できます。クイック設定 Web で接<br>続先の設定が必要です。 | <b>≪</b> -P3-5 |

| ホームページを公開するなど、外部にサーバを公開したい                   |                                                                                                    | 参照ページ                    |
|----------------------------------------------|----------------------------------------------------------------------------------------------------|--------------------------|
| ア ド バ ン ス ド<br>NAT オプション<br>( ポートマッピン<br>グ ) | IP アドレスのみをあらかじめ登録した設定テープ<br>ルに従って固定的に変換することにより、サーバ<br>として公開するパソコンのプライベート IP アド<br>レスとグローバル IP アドレスをつなぎます。 | ☞ 機能詳細ガイド<br>(HTML ファイル) |
| IP パケットフィ<br>ルタリング                           | セキュリティ対策などでIPパケットフィルタリ<br>ングの設定を行っている場合は、サーバとして公<br>開するパソコンへ外部からのアクセスを許可する<br>設定を行います。                    | ☞ 機能詳細ガイド<br>(HTML ファイル) |

| 複数のグローバル固定 IP アドレスを付与するサービスを利用したい |                                                                                                    | 参照ページ                    |
|-----------------------------------|----------------------------------------------------------------------------------------------------|--------------------------|
| 固定 IP アドレス<br>対応(複数アド<br>レス拡張)    | プロバイダから割り当てられた複数のグローバル<br>固定 IP アドレスを、本商品および本商品に接続さ<br>れたパソコンにそれぞれ設定して、グローバル IP<br>アドレスによるサブネットワークを構築できます。 | ☞ 機能詳細ガイド<br>(HTML ファイル) |

| インターネットへの通信を切断したい |                                                                                                    | 参照ページ                    |
|-------------------|----------------------------------------------------------------------------------------------------|--------------------------|
| 接続拒否              | インターネット接続を切断し、WAN側との接続<br>を拒否するようにします。すべてのパソコンから<br>の接続が切断されますのでご注意ください。<br>クイック設定Webの「情報」 - 「現在の状態」<br>で「接続拒否」をクリックします。 | ◆ 機能詳細ガイド<br>(HTML ファイル) |
| 無通信監視タイマ          | インターネットへのアクセスが一定時間ないとき<br>に、通信を切断し、セキュリティを守ります。<br>うっかりした切断忘れを防止できます。                                                    | ◆ 機能詳細ガイド<br>(HTML ファイル) |

| インターネット接続          | を占有したい                                                                                           | 参照ページ                    |
|--------------------|--------------------------------------------------------------------------------------------------|--------------------------|
| シングルユーザ<br>アクセスモード | ゲームなどのアプリケーションを利用する場合に<br>設定する TCP / UDP ポートが不明な時や他の<br>人からの相乗りを禁止したい時などに、一時的に<br>全ポートを独占利用できます。 | ☞ 機能詳細ガイド<br>(HTML ファイル) |

| SOHO で使用するときに便利な機能             |                                                                                                    | 参照ページ                    |
|--------------------------------|----------------------------------------------------------------------------------------------------|--------------------------|
| 固定 IP アドレス<br>対応(複数アドレ<br>ス拡張) | プロバイダから割り当てられた複数のグローバル<br>固定 IP アドレスを、本商品および本商品に接続さ<br>れたパソコンにそれぞれ設定して、グローバル IP<br>アドレスによるサブネットワークを構築できます。 | ☞ 機能詳細ガイド<br>(HTML ファイル) |

| 本商品をバージョンアップしたい                                                             | 参照ページ                    |
|-----------------------------------------------------------------------------|--------------------------|
| ファームウェアを最新のものにバージョンアップすることによって、<br>本商品に新しい機能を追加したり、場合によっては本商品の動作を改<br>善します。 | ✔ 機能詳細ガイド<br>(HTML ファイル) |

-----

| 本商品の設定を保存したい                                                                                                 | 参照ページ                    |
|----------------------------------------------------------------------------------------------------|--------------------------|
| 現在の本商品の設定内容を保存できます。設定内容をパソコンのハー<br>ドディスクにパックアップファイルとして保存しておくと、保存済み<br>のパックアップファイルから本商品に設定内容を復元することができ<br>ます。 | ☞ 機能詳細ガイド<br>(HTML ファイル) |

| 本商品の設定値をコ | <b>L場出荷時の状態に戻したい(初期化したい)</b>                                                      | 参照ページ          |
|-----------|-----------------------------------------------------------------------------------|----------------|
| 設定値の初期化   | 本商品の設定内容を工場出荷時の状態に戻します。<br>本商品がうまく動作しない場合や、もう一度初め<br>から本商品を設定したいときにお使いいただけま<br>す。 | <b>☞</b> P5-11 |

4-2 セキュリティ対策をする

## セキュリティ機能について

本商品には、ブロードバンド(ADSL/CATV網)からの不正なアクセスを防ぐWAN 側のセキュリティ機能があります。必要に応じてセキュリティの設定を行ってください。 設定方法については機能詳細ガイド(HTMLファイル)を参照してください。

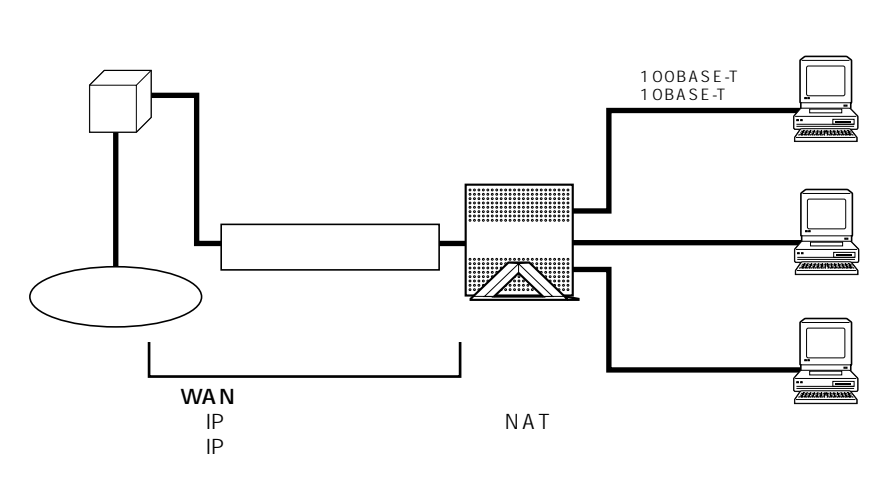

## -(?) セキュリティ対策を行うことの重要性について -

インターネットに接続すると、ホームページを閲覧したり、電子メールで情報をや りとりすることができ、とても便利です。しかし、同時に、お使いのパソコンはイ ンターネットからの不正なアクセスの危険にさらされることになります。悪意のあ るものから、パソコンやルータに不正にアクセスされることによって、本商品の設 定が改変されたり、パソコンのシステムやデータを破壊されることも考えられます。 特にインターネットに常時接続したり、サーバなどを公開したりする場合にはその 危険性を理解して、必要なセキュリティ対策を行う必要があります。 本商品の機能を利用して十分なセキュリティ設定を行ってください。

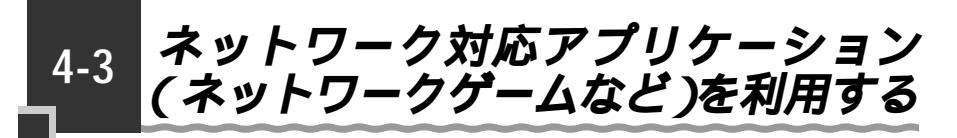

ネットワーク対応アプリケーション(ネットワークゲームなど)を利用するには、次の 方法があります。

1.ポートマッピングを使う

2.PPPoE ブリッジを使う

3.シングルユーザアクセスモードを使う

ここではポートマッピングを使う方法とPPPoEブリッジを使用する方法を説明しています。シングルユーザアクセスモードについては機能詳細ガイドを参照してください。

### クイック設定 Web でポートマッピングの設定をする

本商品でネットワーク対応アプリケーションを利用するには、ポートマッピングを設定 し、ゲームなどで使用するポートの設定を行う必要があります。

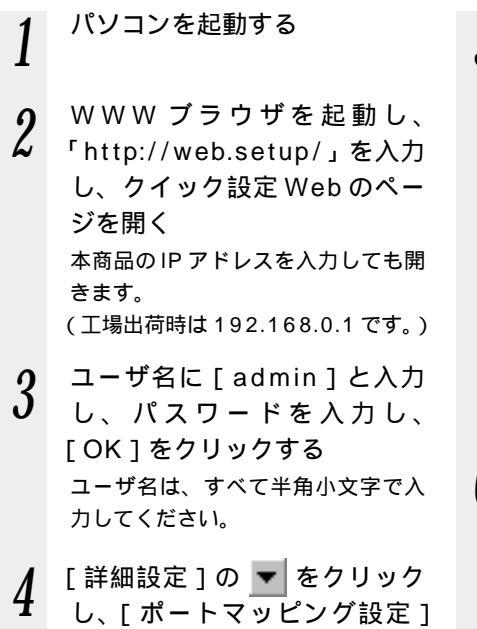

をクリックする

5 [編集する接続先]の ▼ をク リックし、編集する接続先を選 択する

| 2911んじ 編集① 表示沙 201                         | 取入の後 アールの へ | 5719            |                         |                          | 4     |
|--------------------------------------------|-------------|-----------------|-------------------------|--------------------------|-------|
| GR O . N 2 0                               | \$ Pan 20   | 120 8 590       | 0 0·3 H                 | • 🗌 🥥                    |       |
| 7FL2.0 ( http://web.setup/index            | hanehtel    |                 |                         | <ul> <li>I 10</li> </ul> | 1 522 |
| APT N                                      | Atern DR1   | sooн — [ж-      | トマッピング設定]<br>編集する福祉会 自動 | 1.0-514 (E-F M           | )     |
| 基本設定<br>(第91.7(255.0 m)<br>(第91.7(255.0 m) | [NATE244    | n               |                         | M                        | ·     |
| 0209_C(2310 W                              | エントリ番号      | <b>宣換対象</b> ボート | 密接対象プロトコル               | 宛先アトレス 宛先ボート             |       |
| X/777/X                                    | 01          |                 |                         |                          |       |
| 58                                         | 02          |                 |                         |                          |       |
| 0890.7058.0 ×                              | 04          |                 |                         |                          |       |
| 022<br>(RM 37(578.0) V                     | 05          |                 |                         |                          |       |
| ×====-%                                    |             |                 |                         |                          |       |
|                                            | [NATI211    | /編集]            |                         |                          |       |
| このボタンをクリックして設定を                            | エントリ番号      |                 | 1 (4)                   |                          |       |
| 17.1                                       | 宣論対象州一      | -1-             |                         |                          |       |
| 2m                                         | 変換対象プロ      | トコル             | TCP -                   |                          |       |
|                                            | 宛先アドレス      |                 |                         |                          |       |
| 行業調査修                                      | 11 K        |                 |                         |                          |       |
| (1997)                                     | INATT' (h)  | INRO1           |                         |                          |       |
| 000                                        | TOFUER.     |                 | 1.1                     |                          |       |
|                                            | anda I      |                 |                         |                          |       |
|                                            |             |                 |                         |                          |       |
| 的对一位的原来的时间。                                |             |                 |                         | B (1.2-2.4)              |       |

**6** [NATエントリ編集]欄で設定 する

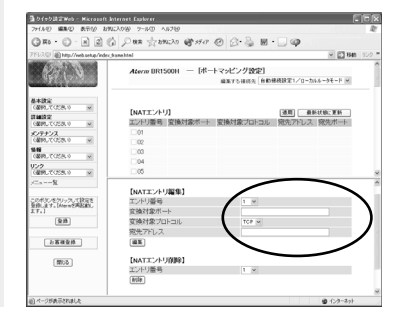

[エントリ番号]で空いている番号 を選択します。 最大50個設定できます。 [変換対象ポート]でポート番号を 指定します。 [変換対象プロトコル]でTCP、 UDPから選択します。 [宛先アドレス]で上で設定した ポートに対して固定的に割りあて るクライアントパソコンのIPアド レスを入力します。

## 7 [編集]をクリックする

- 8 [NATエントリ]欄で[最新状態に更新]をクリックする
- 9 [NATエントリ]欄で設定した エントリ番号を反にする
- 10 [NATエントリ]欄で[適用] をクリックする

## PPPoE ブリッジ機能

PPPoE(PPP over Ethernet)プロトコルを搭載しているパソコンやゲーム機など を接続することができます。

本機能を使用した場合、LAN側に接続されているパソコンやゲーム機のうち同時に使 用できるのは1台のみです。

本商品がPPPoEモードのときに使用することができます。

本商品の設定は初期値で「使用する」になっています。

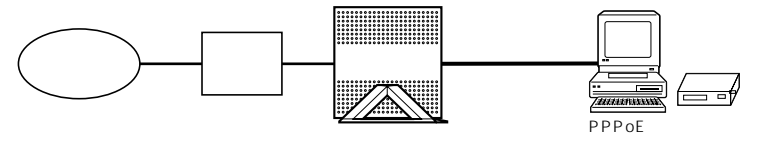

### PPPoE ブリッジ機能でできること

PPPoE ブリッジ機能を使うと次のことができるようになります。

- (1) PPPoE ブリッジ機能を用いることにより、ご利用のパソコンは、本商品のルータ 機能やNAT機能を介さずに、直接本商品に接続している ADSL モデムと PPPoE の処理を行うため、パソコンにグローバル IP アドレスを取得することができます。
- (2) PPPoEの利用が前提となっているインターネット対応のゲーム機(Play Station<sup>®</sup>2 など)を接続できます。
- (3)「フレッツ接続ツール」をはじめ、Windows<sup>®</sup> XP 標準の PPPoE ドライバでも 利用できます。

別途 PPPoE 接続用のソフトウェア(フレッツ接続ツール、Windows<sup>◎</sup> XP の PPPoE ドライバ等)が必要です。

シアお知らせ

PPPoE ドライバやゲーム機での PPPoE 接続の操作方法は、パソコンやゲーム機のサポート窓口でお問い合わせください。

本商品とパソコンの U P n P 機能を利用して、T V 電話をするなど、パソコンの Windows MessengerやMSN Messengerの次の機能をご利用になることができま す。

(Windows Messenger を利用する)

TV **電話をする** 

4-4

:使用できます。

×:使用できません。

| 地台にク                     | Windows Messenger Ver4.6          | MSN Messenger Ver4.6              |
|--------------------------|-----------------------------------|-----------------------------------|
| 饿肥白                      | (Windows <sup>®</sup> XP をご利用の場合) | (Windows <sup>®</sup> Me をご利用の場合) |
| 電話をかける                   |                                   |                                   |
| インスタントメッセージ              |                                   |                                   |
| ファイル転送                   |                                   |                                   |
| 音声チャット                   |                                   |                                   |
| ビデオチャット                  |                                   | 機能なし                              |
| アプリケーション共有               |                                   | 機能なし                              |
| ホワイトボード                  |                                   | 機能なし                              |
| リモートアシスタンス<br>(ファイル転送機能) |                                   | 機能なし                              |

本商品とパソコン側の設定が必要です。設定方法の詳細については、添付 CD-ROM に 収録されている機能詳細ガイド(HTMLファイル)を参照してください。 ただし、本商品の設定は初期値で「使用する」になっていますので、パソコン側で、 UPnPの設定をすることで、利用ができます。

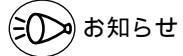

UPnP 機能は、Windows<sup>®</sup> XP または Windows<sup>®</sup> Me のパソコンでのみご利用になれます。 Windows<sup>®</sup> 95/98/2000/NT4.0 で、MSN Messenger4.6 をご使用の場合、「電話 をかける」、「インスタントメッセージ」はご使用頂けます。

「電話をかける」サービスは、別途 ADSL 接続事業者とのご契約が必要です。

フレッツ・ADSL などの PPPoE が使用できる環境では、PPPoE ブリッジを使用することで、1 台のパソコンのみで利用ができます。( ◆ P4-7 )

4-5 バージョンアップする

ファームウェアを最新のものにバージョンアップすることによって、本商品に新しい機 能を追加したり、場合によっては、本商品の動作を改善します。Windows® XPの画 面を例に説明します。

「用語」ファームウェア:本商品を動かすソフトウェアのことです。

# お願い

バージョンアップ中は絶対に本商品の電源を切らないでください。

お使いの本商品用以外のファームウェアを使ってバージョンアップを行うことはできませ ん。無理にバージョンアップを行うと、本商品が動作しなくなります。

バージョンアップする前に現在の設定値を保存しておくことをお勧めします。設定値の保 存方法については、添付 CD-ROM に収録されている「機能詳細ガイド」(HTML ファイル) を参照してください。

Aterm Stationからファームウェアをダウンロードする際の通信費は、お客様のご負担と なります。

### 現在のバージョンを確認する

クリックする

パソコンを起動する 「現在のバージョン」で「確認 5 する (140) 単単句 あ干沙 おりに入り後 フールロ ヘルフロ (日本・ ○) - 田 図 (公) ノ 日本 会 おりに入り 愛 からい ② (公・品) 図・□ 2 WWWブラウザを起動し、 10.10 「http://web.setup/」を入力 し、クイック設定 Web のペー T細設定 C部門してくださいの ジを開く 0290.0058.0 × 本商品の IP アドレスを入力しても開 このボタンをウリークして設定を 登録します。Liverのと再起動し きます。 (\$#) 行業調査機 (工場出荷時は192.168.0.1です。) 600 ユーザ名に「admin」と入力 3 し、パスワードを入力し、 「OK1をクリックする ユーザ名は、すべて半角小文字で入 力してください。 「メンテナンス ] の ▼ をクリッ クし、「ファームウェア更新」を

4 - 9

a en

**₽**₩...

cm 081500H - 「ファームウェア車都

トゥブパージへ戻る

(EN)

Δ

## ファームウェアをバージョンアップする

Aterm Station からダウンロードしてきた最新のファームウェアにバージョンアップします。

- Aterm Station (http://121 8 ware.com/aterm/) にアクセ スする 9 バージョンアップの項目からお 2 使いの機種とOSを選択し. 「GO1をクリックする 内容をよく読んでご利用になる 3 ファームウェアをダウンロード する ダウンロード終了後、ファームウェ アが圧縮されている場合は、解凍し てください。 「http://web.setup/」と入力 4 Internet Explorer の場合の例です。) し、クイック設定 Web のペー ジを開く ユーザ名とパスワードを入力 5 し、「OK1をクリックする 「メンテナンス ] の 🔻 をクリッ 6 クし、「ファームウェア更新」を クリックする [ファイル指定]で[参照]を クリックし、ダウンロードした ファームウェアのファイルを指 定する 通りイタリ決定Web - Microsoft Internet Explorer 274.60 1888-20 8882,2098 37-80 48789 ③ RE - ② - 風 図 ② / HR 公 SN220 愛 57-7 ② ② - ③ 圖 - □ @ Atorm BR1500H - [ファームウェア更新] 【現在のバージョン】 8本課定 (単初して(だあい) (第100年)年 (第110月)年 【ファイル指定】 08 シテナンス (意味していたき、) 更新 #181.7(だあり) ~ リンク (確認して(ださい) トップページへ戻る ~ このボタンをついっつして設定を 登録します。Ditereを再記載し 激励 お客様聖辞 [#US]
  - 「更新」をクリックする
  - 「OK ] をクリックする
  - POWFR ランプがオレンジ色に点灯 します。 しばらくすると、クイック設定 Web 画面に「ファームウェア更新中です。 1分ほどお待ちください」と表示さ れます。手順10の画面が表示され るまで本商品の電源は切らないでそ のままお待ちください。 licrosoft Internet Evalurer ファームウェアの更新を行います。よちしいですか? <注意うらに状态とから対象、プラウザが広告の広い状態にたることがあります。3分経過してもプラウ い場合にガラウザを一番終すし、画像コンニムクトアの更新を行ってびろい。

( OK \*+5/05 (画面は、Windows® XPで

## 10 [OK]をクリックする POWER ランプが緑色に点灯してい ることを確認してください。

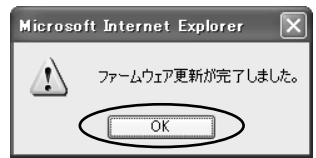

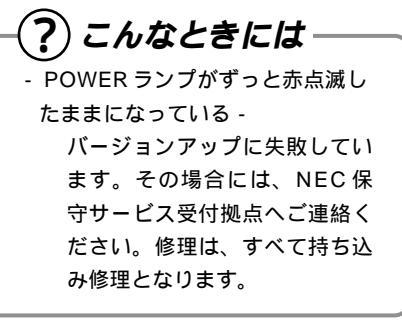

# お困りのときには

5

本商品がうまく動かない、操作しても違う結 果になるなど、お困りのときには本章をお読 みください。

| 5-1 | トラブルシューティング | 5-2  |
|-----|-------------|------|
| 5-2 | 本商品を初期化する   | 5-11 |

- Windows® XPは、Microsoft® Windows® XP Home Edition operating system および Microsoft® Windows® XP Professional operating system の略です。
- Windows® Me は、Microsoft® Windows® Millennium Edition operating system の略です。
- Windows<sup>®</sup> 2000 は、Microsoft<sup>®</sup> Windows<sup>®</sup> 2000 Professional operating system の略です。
- Windows® 98は、Microsoft® Windows® 98 operating system の略です。

5-1 トラブルシューティング

トラブルが起きたときや疑問点があるときは、まずこちらをご覧ください。 本書の他に、添付 CD-ROM 収録の電子マニュアル「お困りのときには」で、さまざま な症状と対策方法を記載しております。本章と合わせてご覧ください。(\*P前文-15) 該当項目がない場合や、対処をしても問題が解決しない場合は、本商品を初期化し (\*P5-11)、初めから設定し直してみてください。初期化を行うと本商品のすべての設 定が消去されますのでご注意ください。初期化を行う前に、現在の設定内容を保存して おくことができます。

## 設置に関するトラブル

どこまで設置、設定できているのか現在の症状をご確認のうえ、その原因と対策をご覧 ください。

| 本商品前面の POWER ランプは点灯していますか?                 | NG(a参照)  |
|--------------------------------------------|----------|
| ОК                                         |          |
| 本商品前面のWAN ランプは点灯していますか?                    | NG(b 参照) |
| ОК                                         |          |
| 本商品背面の ETHERNET ポート状態表示 LED は点灯していますか?     | NG(c参照)  |
| ОК                                         |          |
| パソコンに IP アドレスが設定されていますか?                   | NG(d参照)  |
| (確認方法は、5-4 ページを参照してください)                   |          |
| ОК                                         |          |
| WWW ブラウザでクイック設定 Web が表示されますか?              | NG(e参照)  |
| ОК                                         |          |
| < PPPoE モードの場合 >                           | NG(f 参照) |
| 設定後、本商品前面の PPP ランプが点灯していますか?               |          |
|                                            |          |
| < ローカルルータモードの場合 >                          | NG(g参照)  |
| クイック設定 Web の [ 情報 ] - [現在の状態 ] - [状態表示 ] で |          |
| WAN側IP アドレスが表示されていますか?                     |          |
| ОК                                         |          |
| インターネットに接続できましたか?                          | NG(h 参照) |
|                                            |          |

ローカルルータモードの場合は、PPP ランプは点灯しません。

#### a.本商品の POWER ランプが点灯しない

| 症 状                 | 原因と対策                                                                                                    |
|---------------------|----------------------------------------------------------------------------------------------------|
| POWER ランプが点灯<br>しない | AC アダプタ(電源プラグ)が壁のコンセントから外れていない<br>か確認してください。<br>電源スイッチが入っていることを確認してください。<br>AC アダプタ(電源プラグ)がパソコンの電源に連動したコンセ<br>ントに差し込まれている場合は、壁などのコンセントに直接接続<br>してください。(パソコンの電源が切れると、本商品に供給され<br>ている電源も切れてしまいます。)<br>電源コードが破損していないか確認してください。破損している<br>場合はすぐにAC アダプタ(電源プラグ)を電源コンセントから<br>抜き、NEC 保守サービス受付拠点にご相談ください。 |

#### b.本商品前面のWANランプが点灯しない

| 症 状               | 原因と対策                                                                                                    |
|-------------------|----------------------------------------------------------------------------------------------------|
| WAN ランプが点灯しな<br>い | 本商品とブロードバンドモデム両方の電源が入っていることを確<br>認してください。<br>ETHERNETケーブルが本商品とブロードバンドモデム両方に<br>「カチッ」と音がするまで差し込まれているか確認してください。<br><本商品に添付されているETHERNETケーブル以外のケーブルを<br>ご使用の場合><br>ETHERNETケーブルがショート、もしくは断線していないか、<br>または規格を満たしているか確認してください。 |

c.本商品背面の ETHERNET ポート状態表示 LED が点灯しない

| 症 状                                    | 原因と対策                                                                                                    |
|----------------------------------------|----------------------------------------------------------------------------------------------------|
| ETHERNETポート状態                          | 本商品とパソコンの両方に電源が入っていることを確認してくだ                                                                                                    |
| ETHERNET ホート状態<br>表示 LED ランプが点灯し<br>ない | 本商品とハシコンの両方に電源か入っていることを確認してくた<br>さい。<br>LAN ボードがパソコンに正しく接続/設定されているか確認して<br>ください。<br>ETHERNET ケーブルが本商品の ETHERNET ポートとパソコン<br>の両方に「カチッ」と音がするまで差し込まれているか確認して<br>ください。<br>パソコンのネットワークの設定が間違っていないかどうか、「パ<br>ソコンのネットワークの設定」(P1-7)を参照して確認してくだ<br>さい。<br><本商品に添付されている ETHERNET ケーブル以外のケーブルを<br>ご使用の場合><br>ETHERNET ケーブルがストレートケーブルであることを確認し<br>てください。<br>(HUB を使用して接続する場合は、クロスケーブルで接続する<br>か、HUB のカスケードポートを使用してください。) |
|                                        | ETHERNET ケーブルがショート、もしくは断線していないか、<br>または規格を満たしているか確認してください。                                                                                                    |

#### d.パソコンに IP アドレスが設定されていない

| 症状                                            | 原因と対策                                                                                                    |
|-----------------------------------------------|----------------------------------------------------------------------------------------------------|
| パソコンのIP アドレス<br>が「192.168.0.XXX」<br>に設定されていない | パソコンの設定で「IPアドレスを自動取得する」もしくは<br>「DHCPサーバを参照」になっていることを確認してください。<br>パソコンのIPアドレスが自動的に設定されるためには、パソコ<br>ンよりも本商品の方が先に起動されて装置内部の処理が完了して<br>いる必要があります。下記のどちらかの方法で確認してください。<br>a. パソコンの電源を切り、再度パソコンの電源を入れる<br>起動後、bの手順で再度パソコンの電源を入れる<br>と動後、bの手順で再度パソコンのでででででででででででででででででででででででででででででででででででで |
|                                               | 「アプアレスか、「32.100.0.^^^」になることを確認しまり。                                                                                                    |

e.WWW ブラウザでクイック設定 Web が表示されない

| 症 状                                                                       | 原因と対策                                                                                                    |
|---------------------------------------------------------------------------|----------------------------------------------------------------------------------------------------|
| WWW ブラウザ画面の<br>アドレスに<br>「http://web.setup/」<br>と入力してもクイック設<br>定Webが表示されない | プロキシの設定をしていませんか。<br>プロキシの設定をしている場合受付が拒否されます。<br>Internet Explorer の場合以下の設定を行ってください。<br>[ツール] - [インターネットオプション] - [接続] -<br>[LAN の設定]の順にクリックします。<br>[プロキシサーバを使用する]の[詳細]をクリックして、例<br>外に「web.setup」を入れてください。<br>代わりにIP アドレスを入れても表示できます。<br>本商品のIP アドレスが工場出荷時の場合は「http://192.168.0.1」<br>です。<br>IP アドレスを変更している場合は、変更した値を入力してください。<br>お使いのパソコンにプロキシの設定やファイヤウォール、ウィルス<br>チェック等のソフトがインストールされている場合に、設定ができ<br>なかったり通信が正常に行えない場合があります ( <i>&lt;</i> P1-6)。 |
| WWW ブラウザで本商品<br>にアクセスすると、ユー<br>ザ名とパスワードを要求<br>される                         | WWW ブラウザで本商品にアクセスすると、ユーザ名とパスワー<br>ドを要求されます。<br>ユーザ名には、[admin]を入力してください。パスワードに<br>は、WWW プラウザで本商品に一番最初にアクセスした際に、<br>登録したパスワードを入力してください。                                                                                                    |
| ページが正常に開けない                                                               | Javascript を無効に設定されている。<br>WWW ブラウザの設定で Javascript を有効に設定してくださ<br>い。                                                                                                    |
| [設定]ボタンを押しても、<br>状態が反映されない                                                | [登録]ボタンを押していない。<br>各設定項目において、設定ボタンを押しても状態は反映されま<br>せん。<br>左側フレーム内の[登録]ボタンを押し、本商品を再起動する必<br>要があります。                                                                                                    |
| [登録]ボタンを押した<br>後に、「ページを表示で<br>きません」と表示される                                 | 本商品が再起動しているためです。<br>[登録]ボタンを押すと、本商品が再起動するため、「ページが<br>表示できません」と表示されますが、異常ではありません。<br>WWW プラウザを終了し、再度、WWW プラウザを起動してく<br>ださい。                                                                                                    |

5 お困りのときには

f.PPPoEモードで本商品前面のPPPランプが点灯しない

| 症 状                               | 原因と対策                                                                                                    |
|-----------------------------------|----------------------------------------------------------------------------------------------------|
| PPP ランプが点灯しな<br>い                 | パソコンから WWW ブラウザ等でインターネットにアクセスし<br>てください。<br>PPPoE モードの場合、インターネットへ通信が開始された時点<br>で PPP ランプが点滅し、しばらくして点灯に変わります。                                                                                                    |
| PPP ランプが速い点滅<br>をしている             | <ul> <li>ブロードバンドモデムのWAN側が接続されていることを確認してください。ADSLモデムをご使用の場合、ADSLリンクが確立していることを確認してください。</li> <li>NEC製のADSLモデムをご使用の場合はモデム前面のLINEランプが点滅している場合はADSLモデムの取扱説明書を参照して対策してください。</li> <li>対策後、パソコンからWWWブラウザ等でインターネットにアクセスしてください。</li> <li>PPPoEモードの場合、インターネットへ通信が開始された時点でPPPランプが点滅し、しばらくして点灯に変わります。</li> </ul> |
| PPP ランプが遅い点滅、<br>速い点滅を繰り返してい<br>る | プロパイダ等から送られてくるユーザID、パスワードが正しいこ<br>とを確認してください。<br>ユーザID、パスワードについてはご契約のプロバイダへお問い合<br>わせください。<br>ユーザID、パスワードが間違っている<br>一般的に下記が区別されますのでご注意ください。<br>ユーザID(ログイン名):半角、全角、大文字、小文字<br>パスワード:半角、全角、大文字、小文字<br>をあわせてください。                                                                                      |

g.クイック設定 Web の状態表示で WAN 側 IP アドレスが表示されない

| 症状                               | 原因と対策                                                              |
|----------------------------------|--------------------------------------------------------------------|
| クイック設定 Web の状<br>態表示で WAN 側 IP ア | プロードバンドモデムの WAN 側が接続されていることを確認し<br>てください。                          |
| ドレスが表示されない                       | ADSLモデムをご使用の場合、ADSLリンクが確立していること<br>を確認してください。                      |
|                                  | 他のプロードパンドルータやパソコンに接続していたモデムを本<br>商品に接続し直して通信しようとしている場合、ケープルモデム     |
|                                  | の機種によっては、過去に接続したルータやパソコンのMACア<br>ドレスと本商品のMACアドレスが一致しないと通信できない場     |
|                                  | 合があります。この場合は、ケーブルモデムの電源を一旦切って、<br>電源を入わ直すことで回避できろ提会があります           |
|                                  | つなぎ方によっては本商品WAN側のIPアドレスが正しく取得<br>できないことがありますので、クイック設定Webの「特部」。     |
|                                  | [ $[$ $[$ $[$ $[$ $[$ $[$ $[$ $[$ $[$                              |
|                                  | CATV接続事業者によってはドメイン名やホスト名を本商品に入                                     |
|                                  | 接続事業者に確認してクイック設定Webの[WAN 側自動接続                                     |
|                                  |                                                                    |
|                                  | GATV 接続事業有によりてはりードリエイドネームリーバを本商<br>品に入力しないと接続できない場合があります。          |
|                                  | 接続事業者に確認してクイック設定 Web の [WAN 側目動接続<br>設定(ローカルルータ)]からゲートウェイやネームサーバを入 |
|                                  | / ハしてくださり。<br>CATV 接続事業者によっては本商品の MAC アドレスを申請する<br>必要があります。        |

h.インターネットに接続できない

| 症 状                                    | 原因と対策                                                                                                    |
|----------------------------------------|----------------------------------------------------------------------------------------------------|
| ADSL ( PPPoE ) 接続<br>できない              | <ul> <li>ユーザIDとパスワードが間違っている。</li> <li>A D S L イ ン タ ー ネ ッ ト 接 続 の ユ ー ザ I D は、<br/>「*******@biglobe.ne.jp」のように @ 以下のプロパイダのアドレスまですべて入力するのが一般的です。プロパイダからのユ<br/>ーザIDとパスワードを再確認して正しく設定してください。</li> <li>使用する本商品の動作モードは正しいですか。</li> <li>外付け ADSL モデムに接続して使用する場合、お使いのADSL モデムによって本商品の動作モードが異なります。あらかじめ ADSL モデムにタイプを確認してください。</li> <li>パソコンに、ADSL モデムに行されていた PPPoE 接続専用ソフトを入れたまま、それを使用していませんか。または、Windows® XP の PPPoE 機能を使用するとADSL サービスによっては、パソコンの PPPoE 機能を使用するとADSL サービスによっては、パソコンを1台しか接続できません。複数のパソコンを<br/>同時に接続したい場合は、ADSL モデム用の PPPoE 接続したし、複数のパソコンを<br/>同時に接続したい場合は、ADSL モデム用の PPPoE 接続したし、<br/>フトウェアをパソコンからアンインストールしたり、Windows® XP の PPPoE 機能の使用は止めて、再度、本商品のユーティリティで設定しなおしてください。</li> <li>フレッツ・ADSL 接続後、電源の ON/OFF などで、異常終了した場合、本商品の再起動において、一定時間(最大で 5 分間程度)<br/>接続できない場合があります。一定時間経過後再接続してください。)。</li> </ul> |
| ADSL(PPPoE)接続<br>に成功してもホームペー<br>ジが開けない | IP アドレス、ネームサーバアドレスが間違っている。<br>自動取得できないプロバイダの場合、プロバイダから指定され<br>た IP アドレスやネームサーバアドレスを接続先の設定画面で<br>入力してください。                                                                                                    |

5 お困りのときには

| 症状                                                 | 原因と対策                                                                                                    |
|----------------------------------------------------|----------------------------------------------------------------------------------------------------|
| DNS サーバーアドレス<br>が間違っている                            | 自動取得できないプロバイダの場合は、プロバイダから指定され<br>た DNS サーバーアドレスをプロバイダからの情報に従って「ク<br>イック設定 Web」画面の DNS サーバーアドレスの欄に入力して<br>ください。                                                                                                    |
| CATV 接続が成功しても<br>ホームページが開けない                       | CATV 接続事業者によってはドメイン名やホスト名を本商品に入<br>力しないと接続できない場合があります。<br>接続事業者に確認してクイック設定 Webの[WAN 側自動接続<br>設定(ローカルルータ)]からドメイン名やホスト名を入力して<br>ください。<br>CATV 接続事業者によってはゲートウェイやネームサーバを本商<br>品に入力しないと接続できない場合があります。<br>接続事業者に確認してクイック設定 Webの[WAN 側自動接続<br>設定(ローカルルータ)]からゲートウェイやネームサーバを入<br>力してください。                                                                                                    |
| ダイヤルアップ接続のウィ<br>ンドウが開いてしまう                         | パソコンのインターネットプロパティの [ 接続 ] で [ ダイヤルし<br>ない ] が選択されていることを確認します。<br>設定方法は <del>≪</del> P1-11 を参照してください。                                                                                                    |
| 外 付 け ル ー タ タ イ プ<br>ADSL モデムを接続し<br>て ADSL 接続できない | <ul> <li>WAN 側とLAN 側のIP アドレスが同じになっている。<br/>次の手順でIP アドレスが同じか確認したあとで、LAN 側のIP<br/>アドレスを変更します。</li> <li>IP アドレスを確認します。</li> <li>WAN 側: クイック設定 Web の[情報] - [現在の状態]で</li> <li>WAN 側IP アドレスの欄が空欄または「0.0.0.0」の場合は、<br/>プロードパンドモデムのIP アドレスが「192.168.0.XXX」になっていることが考えられます。この場合は、 で本商品の<br/>IP アドレスを変更してください。</li> <li>本商品のIP アドレスを変更します。</li> <li>クイック設定 Web の[詳細設定] - [LAN 側設定]でIP ア<br/>ドレスを「192.168.2.1」など下から2桁目を変更して、<br/>[OK]ボタンをクリックします。</li> <li>パソコンを再起動します。</li> <li>WAN 側IP アドレスが正しく設定されていない場合、プロードバンド接続がエラー終了します。</li> <li>クイック設定 Web の[情報] - [現在の状態]で[WAN 側<br/>IP アドレスが正しください。</li> <li>IP アドレスが表示されていない場合は、[IP 取得] ボタンを選択し、<br/>IP アドレスが表示されていることをご確認ください。</li> <li>[IP 取得] でもIP アドレスが表示されない場合は、ADSL モデムがエラー表示していないか、または本商品前面の WAN ランプが<br/>点灯しているか確認してください。</li> </ul> |

# ご利用開始後のトラブル

| 症 状                                                                                                    | 原因と対策                                                                                                    |
|----------------------------------------------------------------------------------------------------|----------------------------------------------------------------------------------------------------|
| 時々通信が切れる<br>途中から通信速度が遅く<br>なった<br>通信が切断されることが                                                                               | ブロードバンドモデム側のトラブルシューティングをご確認くだ<br>さい。特に ADSL モデムに接続の場合はノイズ環境により左右<br>されます。<br>-                                                                                                    |
| の<br>使用可能状態において突<br>然「IP アドレス192.<br>168.0.xxx は、ハー<br>ドウェアのアドレスが…<br>と競合していることが検<br>出されました。」という<br>アドレス競合に関するエ<br>ラーが表示された | [OK]をクリックして次の手順でIPアドレスを取り直してくだ<br>さい。なお、このエラーが表示された場合、もう一台のパソコン<br>で同様のエラーが表示されることがあります。その場合はエラー<br>表示されたすべてのパソコンで下記の手順を行ってIPアドレス<br>を再取得してください。<br>< IPアドレスの再取得><br>< Windows <sup>®</sup> XPの場合><br>[スタート] - [すべてのプログラム] - [アクセサリ] - [コ<br>マンドプロンプト]をクリックします。<br>「ipconfig /renew」を入力して[Enter]キーを押します。<br>IPアドレスが「192.168.0.xxx」になることを確認します。<br>< Windows <sup>®</sup> Me/98の場合><br>[スタート] - [ファイル名を指定して実行]をクリックします。<br>「winipcfg」を入力して[OK]をクリックします。<br>「winipcfg」を入力して[OK]をクリックします。<br>「winipcfg」を入力して[OK]をクリックします。<br>「Windows <sup>®</sup> Me/98の場合><br>[スタート] - [ファイル名を指定して実行]をクリックします。<br>「Windows <sup>®</sup> Me/98の場合><br>[スタート] - [ファイル名を指定して実行]をクリックします。<br>「Windows <sup>®</sup> Me/98の場合><br>[スタート] - [ファイル名を指定して実行]をクリックします。<br>「IPアドレスはすでに解放しています」と表示されたときは、<br>[OK]をクリックして、IPアドレスが「0.0.0.0」になること<br>を確認します。<br>< Windows 2000 <sup>®</sup> Professionalの場合><br>[スタート] - [プログラム] - [コマンドプロンプト]をクリッ<br>クします。<br>「ipconfig /renew」を入力して[Enter]キーを押します。<br>[Pアドレスが「192.168.0.xxx」になることを確認します。<br>(次ページに続く) |

| 症 状                                                          | 原因と対策                                                                                                    |
|--------------------------------------------------------------|----------------------------------------------------------------------------------------------------|
| 前回はできたのにインター<br>ネット接続ができない<br>( PPPoE モード、ロー<br>カルルータモード共通 ) | 本商品の電源を切ったあと、すぐに電源を入れないでください。<br>5秒以上の間隔をあけてから電源を入れてください。<br>パソコンにIPアドレスが自動的に設定されるためには、パソコ<br>ンよりも本商品の方が先に電源が立ち上がって装置内部の処理が<br>完了している必要があります。<br>下記のどちらかの方法で確認してください。<br>a.パソコンの電源を切り、再度パソコンの電源を入れる。<br>起動後、上記を参照して再度パソコンのIPアドレスを確認する。<br>b.上記の「IPアドレスの再取得」を行ってください。 |
| 前回はできたのにインター<br>ネット接続ができない<br>(PPPoE モードの場合)                 | ブロードバンドモデムの電源が入っていることを確認してください。<br>ADSL モデムの場合、ADSL リンクが確立していることを確認し<br>てください。                                                                                                    |
| 前回はできたのにインター<br>ネット接続ができない<br>(ローカルルータモード<br>の場合)            | ブロードバンドモデムの電源が入っていることを確認してください。<br>ブロードバンドモデムと本商品の電源投入順序によっては本商品<br>の WAN 側 IP アドレスが正しく取得できないことがありますの<br>で、クイック設定 Web の [情報] - [現在の状態]で[IP の解<br>放]をクリックしてから [IP 取得]をクリックして IP アドレス<br>を更新してください。                                                                    |

~~~~

#### 5-2 本商品を初期化する

初期化とは、本商品に設定した内容を消去して購入時の状態に戻すことをいいます。本 商品がうまく動作しない場合や今までとは違う回線に接続し直す場合は、本商品を初期 化して初めから設定し直すことをお勧めします。

初期化には、以下の方法があります。ご利用しやすい方法で行ってください。

・クイック設定 Web で初期化する

・イニシャルスイッチで初期化する

## クイック設定 Web で初期化する

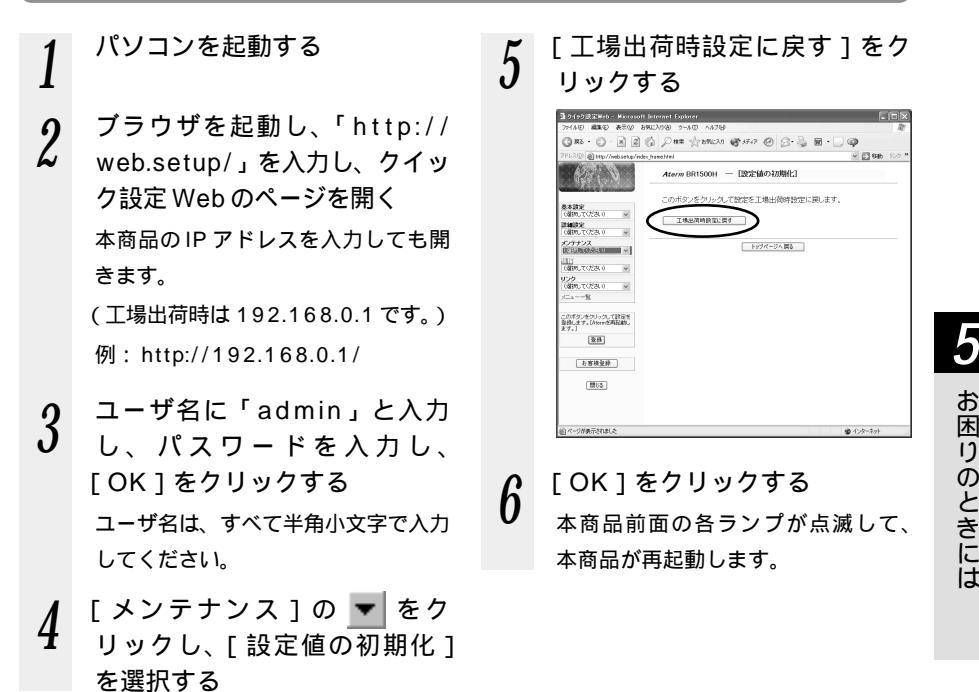

## イニシャルスイッチで初期化する

- いったん本商品の電源を切る
- 2 イニシャルスイッチを押しながら電源を入れる(電源 ON 後、POWER ランプが緑点灯し続けるまで押し続ける) イニシャルスイッチは先の尖ったつまよう枝などで押してください。 これで初期化は完了です。

お困りのときには

# 付録

6

| 6-1 | 製品仕様            | 6-2 |
|-----|-----------------|-----|
| 6-2 | お問い合わせ・アフターサービス | 6-4 |
| 6-3 | 用語解説6           | -12 |
| 6-4 | 索引6             | -14 |
|     |                 |     |

- Windows® XPは、Microsoft® Windows® XP Home Edition operating system および Microsoft® Windows® XP Professional operating system の略です。
- Windows® Meは、Microsoft® Windows® Millennium Edition operating system の略です。
- Windows<sup>®</sup> 2000 は、Microsoft<sup>®</sup> Windows<sup>®</sup> 2000 Professional operating system の略です。
- Windows® 98は、Microsoft® Windows® 98 operating system の略です。

6-1

6

6-1

## BR1500H仕様

製品仕様

| ]          | 頃 目              | BR1500H                                                                                                    | 備考                                                    |
|------------|------------------|----------------------------------------------------------------------------------------------------|-------------------------------------------------------|
| WAN<br>インタ | 物理インタ            | ブロードバンド用(100BASE-TX/<br>10BASE T) × 1 ポート                                                                                                    |                                                       |
| コンダ        | <br>データ転送速       | 100BASE-TX/10BASE-T :                                                                                                    |                                                       |
|            | 度                | 100Mbps/10Mbps                                                                                                    |                                                       |
|            | レーティング<br>プロトコル  | IP                                                                                                    |                                                       |
| LAN<br>インタ | インタフェース          | 100BASE-TX/10BASE-T×4<br>ポート                                                                                                    |                                                       |
| フェース       | データ転送速<br>度      | 100BASE-TX/10BASE-T :<br>100Mbps/10Mbps                                                                                                    |                                                       |
|            | スイッチング<br>HUB    | 100BASE-TX/10BASE-T 自動<br>認識<br>スイッチング方式:ストア&フォ<br>ワード方式                                                                                                    | フローコントロールは、<br>全二重: IEEE802.3 ×<br>半二重: バックプレッ<br>シャー |
|            |                  | MAC アドレス数: 1024( 自動学習 )                                                                                                    |                                                       |
|            | ルーティング<br> プロトコル | IP                                                                                                    |                                                       |
|            | 呼接続機能            | クイック設定 Web による手動接続/<br>全切断、自動接続<br>無通信監視による自動切断                                                                                                    |                                                       |
| 利用可能端      | 末                | PC98-NX、PC-AT互換機、<br>Macintosh、"Play Station®2"他                                                                                                    | Ethernet が使用可能な<br>端末                                 |
| 利用可能 OS    |                  | Windows <sup>®</sup> 、Macintosh、Linuxな<br>どTCP/IPに対応したOS(WWW<br>ブラウザによる設定は、Internet<br>Explorer 4.0以上(推奨5.5以上)、<br>Netscape Communicator 4.0以<br>上(推奨6.1以上)、Net Front for<br>(デルタ)が対応する機器で可能)<br>ただし、ブラウザによる差分および<br>バージョンによっては、表示等に制<br>限がある場合があります。 |                                                       |
| 電源         |                  | AC100V ± 10% 50/60Hz                                                                                                    | (AC アダプタ)                                             |
| 消費電力       |                  | 約13W(最大)                                                                                                    |                                                       |
| 外形可法       |                  | 新しいは、1×(H)1/2×(D)1/2mm 約0.04kg                                                                                                    | 犬匹初を际く<br>  オプションを除く(^^^                              |
| 見里         |                  | ייש איש איש איש איש איש איש איש איש איש                                                                                                    | - ファッコンを示く (AC<br>アダプタを含む)                            |
| 動作環境       |                  | 温度 0 ~ 40 湿度 10 ~ 90 %                                                                                                    | 結露しないこと                                               |

規格による速度を示すもので実行速度は異なります。

## BR1500HのETHERNETポートインタフェース

#### コネクタ形状

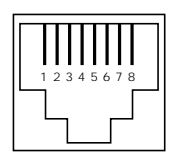

#### ETHERNETポート (100BASE-TX / 10BASE-T)

| ピン番号 | 略称   | 機能      |
|------|------|---------|
| 1    | RD + | 受信データ + |
| 2    | RD - | 受信データ - |
| 3    | TD + | 送信データ + |
| 4    | NC   | 未使用     |
| 5    | NC   | 未使用     |
| 6    | TD - | 送信データ - |
| 7    | NC   | 未使用     |
| 8    | NC   | 未使用     |

#### ブロードバンド接続ポート

| ピン番号 | 略称   | 意味      |
|------|------|---------|
| 1    | TD + | 送信データ + |
| 2    | TD - | 送信データ - |
| 3    | RD + | 受信データ + |
| 4    | NC   | 未使用     |
| 5    | NC   | 未使用     |
| 6    | RD - | 受信データ - |
| 7    | NC   | 未使用     |
| 8    | NC   | 未使用     |

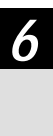

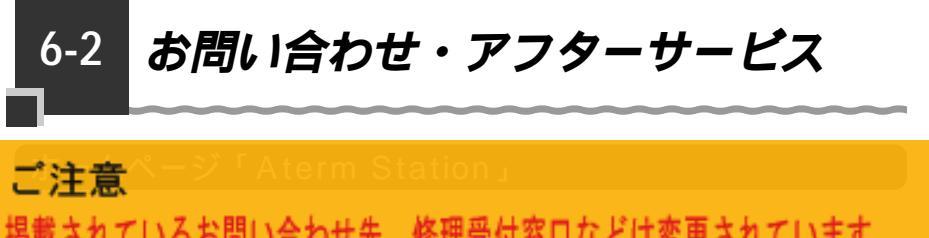

掲載されているお問い合わせ先、修理受付窓口などは変更されています。 最新の情報は、本マニュアルが掲載されているページの △ 必ずお読み ください「お問い合わせ・アフターサービス(PDF)」を参照してください。

### インフォメーションサービス

<sup>7</sup>リーンスボットの訪問サポー

掲載されているお問い合わせ先、修理受付窓口などは変更されています。 最新の情報は、本マニュアルが掲載されているページの ▲ 必ずお読み ください「お問い合わせ・アフターサービス(PDF)」を参照してください。

掲載されているお問い合わせ先、修理受付窓口などは変更されています。 最新の情報は、本マニュアルが掲載されているページの Δ 必ずお読み ください「お問い合わせ・アフターサービス(PDF)」を参照してください。

掲載されているお問い合わせ先、修理受付窓口などは変更されています。 最新の情報は、本マニュアルが掲載されているページの ▲ 必ずお読み ください「お問い合わせ・アフターサービス(PDF)」を参照してください。

掲載されているお問い合わせ先、修理受付窓口などは変更されています。 最新の情報は、本マニュアルが掲載されているページの 小必ずお読み ください「お問い合わせ・アフターサービス(PDF)」を参照してください。

掲載されているお問い合わせ先、修理受付窓口などは変更されています。 最新の情報は、本マニュアルが掲載されているページの △▲ 必ずお読み ください「お問い合わせ・アフターサービス(PDF)」を参照してください。
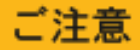

掲載されているお問い合わせ先、修理受付窓口などは変更されています。 最新の情報は、本マニュアルが掲載されているページの ▲ 必ずお読み ください「お問い合わせ・アフターサービス(PDF)」を参照してください。

# ご注意

掲載されているお問い合わせ先、修理受付窓口などは変更されています。 最新の情報は、本マニュアルが掲載されているページの ▲ 必ずお読み ください「お問い合わせ・アフターサービス(PDF)」を参照してください。 用語解説

本書に出てくる通信・ネットワークに関する用語を中心に解説します。さらに詳しくは、 添付の CD-ROM (「ユーティリティ集」) に収録されている「用語解説」を参照してください。

#### 【アルファベット順】

6-3

| ADSL                          | Asymmetric Digital Subscriber Lineの略。<br>上り方向と下り方向の通信速度が非対称な高速データ通信で、<br>すでに一般家庭に普及している電話線を使ってインターネッ<br>トへの高速(下り1.5~8Mbps)で安価な常時接続環境を<br>提供する。                                                               |
|-------------------------------|----------------------------------------------------------------------------------------------------|
| AtermStation(エーター<br>ムステーション) | Aterm 関連の情報を提供する NEC のホームページ。<br>URL は http://121 ware.com/aterm/( 平成 14 年 6 月現在 )。                                                                                                    |
| BIGLOBE(ビッグロープ)               | NEC が運営しているインターネット接続とパソコン通信のサー<br>ビスプロバイダ。                                                                                                    |
| bps                           | bit per secondの略。通信速度の基本単位。秒当たりに伝送<br>されるビット数。                                                                                                    |
| CATV                          | Cable Television の略。ケーブルテレビ。<br>従来のテレビのようにアンテナで電波を受信するのではなく、<br>通信ケーブルに映像 / 音声をのせるテレビ放送。                                                                                                    |
| DHCP                          | Dynamic Host Configuration Protocol の略。<br>コンピュータを TCP/IP ネットワークに接続する際に、IP ア<br>ドレス等必要な情報を自動的に割り振る方法です。<br>DHCP クライアント機能は WAN 側から IP アドレスを自動<br>的に取得する機能で、DHCP サーパ機能は LAN 側のパソコ<br>ンに自動的に IP アドレスを割り当てる機能です。 |
| DNS(Domain Name System)       | IP アドレスではなく、ドメイン名による伝送経路選択をする<br>機能です。                                                                                                    |
| FTTH                          | Fiber To The Homeの略で、光ファイバを利用して超高速<br>の通信環境を提供するサービス。<br>光ファイバでは最大で毎秒 100Mbpsのスピードでコン<br>ピュータのデータ、映像、音声などの情報を流すことが可能<br>です。                                                                                  |
| IP アドレス                       | インターネット接続などの TCP/IP を使ったネットワーク上<br>で、コンピュータなどを識別するための番号。32bit の値を<br>もち、8bit ずつ 10 進法で表した数値を、ピリオドで区切っ<br>て表現する (例: 192.168.0.10)。                                                                            |
| LAN                           | Local Area Network の略。1 つの建物内などに接続された、<br>複数のパソコンやプリンタなどで構成される小規模なコン<br>ピュータネットワーク。                                                                                                    |
| РРР                           | Point to Point Protocolの略。遠隔地にある2台のコンピュー<br>タを接続するためのプロトコル。アナログ回線やINSネット64<br>回線を使ってインターネット接続するために使われる。                                                                                                    |

| ΡΡΡοΑ | PPP over ATM の略。高速交換システムで使用される ATM<br>(Asyncronouns Transmission Mode)の上で PPP 通信<br>を行うための接続方式です。ATM 上でダイヤルアップ接続<br>(PPP 接続)と同じように利用者のユーザ名やパスワードの<br>チェックを行います。<br>ADSL でも PPPoE と並び使用される通信方式です。                     |
|-------|----------------------------------------------------------------------------------------------------|
| PPPoE | PPP over ETHERNETの略。ADSLなどの常時接続型サー<br>ビスで使用されるユーザ認証技術です。ETHERNET上でダ<br>イヤルアップ接続(PPP接続)と同じように利用者のユーザ<br>名やパスワードのチェックを行います。                                                                                            |
| UPnP  | Universal Plug & Play (ユニバーサルプラグアンドプレイ)<br>の略で、XML技術をベースに開発された、ネットワーク機器<br>どうしの相互自動認識方式です。<br>ユニバーサルプラグアンドプレイ(UPnP)とは、デバイスの<br>プラグアンドプレイ(PNP)機能をネットワークに拡張したも<br>ので、パソコンからルータなどのネットワーク・デバイスや<br>サービスの検出と制御を可能にするものです。 |

## 【あいうえお順】

【あ行】

| アップリンクポート | カスケード接続用ポートとも呼びます。100BASE-      |
|-----------|---------------------------------|
|           | TX/10BASE-Tの接続の方向を示すもので、インターネット |
|           | やWANなどの上位ハブを接続する方向をアップリンクとい     |
|           | います。アップリンクがないハブではクロス変換アダプタ /    |
|           | ケーブルを使ったり変換コネクタを使って切り替えます。      |
|           | ケーブルを使ったり変換コネクタを使って切り替えます。      |

## 【か行】

| クライアント | LAN などを構成するコンピュータの中で、主にサーバからの      |
|--------|------------------------------------|
|        | 資源やサービス (ファイル / データベース / メール / プリン |
|        | タなど)を受けるコンピュータ                     |

## 【さ行】

| LAN などを構成するコンピュータの中で、主にクライアント    |
|----------------------------------|
| に資源やサービス(ファイル / データベース / メール / プ |
| リンタなど)を提供するコンピュータ。インターネット上で      |
| は Web サーバがホームページ情報を提供する。         |
|                                  |

## 【は行】

| プロトコル | 通信規約。システム(コンピュータやネットワーク)同士が |
|-------|-----------------------------|
|       | 正しく通信できるようにするための約束事。        |

## 【ら行】

ルータ 複数のネットワークを相互に接続し、データの転送先や経路 を選択する装置。 6

付録

6-4 索引

### [ A ~ Z ]

100BASE-TX/10BASE-T

| 1-4、2-6                   |
|---------------------------|
| ADSL回線1-2、1-5、2-4         |
| ADSLモデム1-2、1-5            |
| B フレッツ3-2                 |
| Aterm Station1-2、4-10、6-4 |
| CATV 回線1-2、1-5、2-4        |
| CATV ケーブルモデム1-2、1-5       |
| CD-ROM前文-3、前文-15、1-3      |
| DATA ランプ1-4               |
| DHCP サーバ1-7               |
| ETHERNET ケーブル1-3          |
| ETHERNET ポート              |
| 1-4、1-6、2-6               |
| ETHERNET ポート状態表示 LED      |
| 1-4、2-6                   |
| FG 端子1-4、2-3              |
| FTTH 回線1-2                |
| FTTH 回線終端装置1-2、3-2        |
| IPアドレス1-5                 |
| ~を自動的に取得する1-7、3-5         |
| WAN 側~が正しく設定されていない        |
| 場合5-8                     |
| IP パケットフィルタリング            |
| 4-2、4-3、4-5               |
| IP マスカレード(アドバンスド NAT)     |
| 4-2、4-5                   |
| LAN ポート1-6                |
| PC クリーンスポット6-5            |
| POWER ランプ1-4、2-4、4-10     |
| PPPoE ブリッジ機能4-2、4-7       |
| PPPoE モード                 |
| 1-4、3-2、3-4、3-5           |
| PPP ランプ1-4、3-8            |
| TCP/IP1-7                 |
| TV 電話4-2、4-8              |

| UPnP 機能             |       |      | .4-8 |
|---------------------|-------|------|------|
| WAN ランプ             | 1-4、  | 2-4、 | 2-5  |
| WWW ブラウザ1-6、        | 1-11、 | 3-8、 | 4-9  |
| Windows Messenger . |       |      | .4-8 |

#### [ア行]

| アース線1-4、      | 2-3  |
|---------------|------|
| アドバンスド NAT    | .4-5 |
| アフターサービス      | .6-4 |
| イニシャルスイッチ     | .1-4 |
| インターネット接続     | .3-8 |
| インタフェース       | .6-2 |
| インフォメーションサービス | .6-4 |
| お問い合わせ先       | .6-4 |

| [力行]           |     |
|----------------|-----|
| 回線を接続する        | 2-4 |
| 回線契約           | 1-5 |
| 管理者用パスワード3-3、3 | 3-7 |
| 機能詳細ガイド前文-     | 14  |
| クイック設定 Web     |     |
| 3-3、3-8、4-6、5- | 11  |
| ~ で初期化する5-     | 11  |
| ~ で設定する3-3、    | 4-6 |
| グローバル IP アドレス  | 4-3 |
| 購入時の状態に戻す5-    | 11  |
| 固定 IP アドレス対応   | 4-3 |

## [サ行]

| 修理先一覧             | 6-7    |
|-------------------|--------|
| 修理について            | 6-6    |
| 初期化4              | 4、5-11 |
| 製品仕様              | 6-2    |
| シングルユーザアクセスモード …4 | -2、4-6 |
| セキュリティ機能          | 4-5    |
| 接続拒否              | 4-3    |
| セットアップの流れ         | 3-2    |

## [夕行]

| ダイヤルアップ接続   | 1-11 |
|-------------|------|
| 縦置きスタンド     | 2-2  |
| 電源を接続する     | 2-3  |
| 電源スイッチ1-4、  | 2-4  |
| 電子マニュアル前2   | 文-15 |
| 動作モード3-2、   | 3-4  |
| トラブルシューティング | 5-2  |

[ナ行]

| ネットワークゲーム        | 4-6 |
|------------------|-----|
| ネットワーク対応アプリケーション | 4-6 |
| ネットワークの設定        | 1-7 |

### [八行]

| バージョンアップ   |            | 4-9   |
|------------|------------|-------|
| パスワード      |            |       |
| 1-5、3      | -3、3-5、4-0 | 6、4-9 |
| パソコンの準備    |            | 1-6   |
| ハブ         |            | 2-6   |
| ファームウェア    | 4-9、       | 4-10  |
| ファイヤウォール   |            | 1-6   |
| 不正アクセス検出   |            | 4-2   |
| ブロードバンド網   | 前文-:       | 2、1-2 |
| ブロードバンド接続ポ | ート1        | 4、2-4 |
| プロキシ       |            | 1-11  |
| プロバイダ      |            | 1-5   |
| 訪問サポート     |            | 6-5   |
| ポートマッピング   | 4-:        | 2、4-6 |

#### [マ行]

| 無通信監視タイマ  | 4-3 |
|-----------|-----|
| 持ち込み修理先一覧 | 6-7 |

## [ヤ行]

| ユーザID |      |      |      | .1-5 |
|-------|------|------|------|------|
| ユーザ名  | 3-3、 | 3-5、 | 4-6、 | 4-9  |
| 用語解説  |      |      | 6    | 6-12 |

[ ラ行 ] ローカルルータモード ......3-2、3-4、3-6

**6** 付録

#### 電波障害自主規制について

この装置は、情報処理装置等電波障害自主規制協議会(VCCI)の基準に基づくクラスB 情報技術装置です。この装置は家庭環境で使用することを目的としていますが、この装 置がラジオやテレビジョン受信機に近接して使用されると、受信障害を引き起こすこと があります。取扱説明書に従って正しい取り扱いをしてください。

#### 輸出する際の注意事項

本製品(ソフトウェアを含む)は日本国内仕様であり外国の規格などには準拠しており ません。本製品を日本国外で使用された場合、当社はいっさい責任を負いません。また、 当社は本製品に関し海外での保守サービスおよび技術サポート等は行っておりません。

ご注意

- (1)本書の内容の一部または全部を無断転載・無断複写することは禁止されています。
- (2)本書の内容については、将来予告なしに変更することがあります。
- (3)本書の内容については万全を期して作成いたしましたが、万一ご不審な点や誤り・ 記載もれなどお気づきの点がありましたらご連絡ください。
- (4)本商品の故障・誤動作・天災・不具合あるいは停電等の外部要因によって通信などの 機会を逸したために生じた損害等の純粋経済損失につきましては、当社はいっさいそ の責任を負いかねますのであらかじめご了承ください。
- (5)せっかくの機能も不適切な扱いや不測の事態(例えば落雷や漏電など)により故障 してしまっては能力を発揮できません。取扱説明書をよくお読みになり、記載され ている注意事項を必ずお守りください。

# ご注意

掲載されているお問い合わせ先,,, 修理受付窓口などは変更されています。 最新の情報は、本マニュアルが掲載されているページの ▲ 必ずお読み ください「お問い合わせ・アフターサービス (PDF)」を参照してください。

安心の保守サービス体制

Aterm(エーターム)インフォメーションセンター

この取扱説明書は、エコマーク認定の再生紙を使用しています。

NECアクセステクニカ株式会社 Aterm BR1500H取扱説明書 第1版 ND-23026(J) 第1版 2002年6月